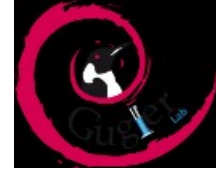

# <u>"Entorno de desarrollo PHP mediante</u> <u>VirtualBox y Vagrant"</u>

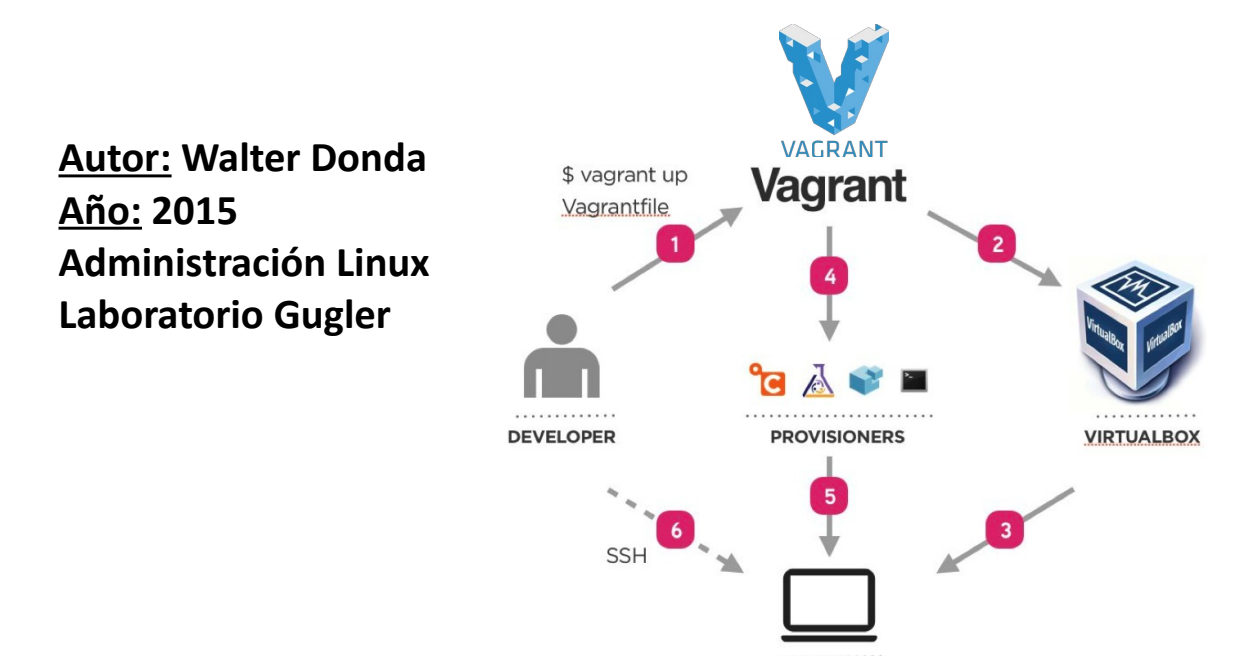

VIRTUAL MACHINE

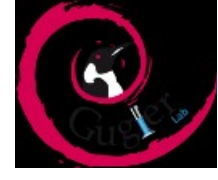

### Copyright © 2015

Walter Oscar Donda

Author Permission is granted to copy, distribute and/or modify this document under the terms of the GNU Free Documentation License, Version 1.2 or any later version published by the Free Software Foundation; with no Invariant Sections, no FrontCover Texts, and no Back-Cover Texts. A copy of the license is included in the section entitled "GNU Free Documentation License".

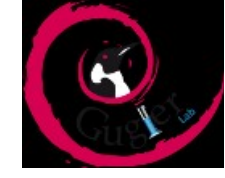

## Indice de contenidos

| Introducción                                         | 4  |
|------------------------------------------------------|----|
| Instalación de VirtualBox                            | 6  |
| Configuración, paso a paso en imágenes de VirtualBox | 10 |
| Introducción a Vagrant                               | 33 |
| Instalación de Vagrant                               | 34 |
| Comandos básicos en Vagrant                          | 36 |
| "Cajas" con Vagrant y ejemplo de una para Laravel    | 38 |
| Vagrant share y carpetas compartidas                 | 40 |
| Software en homestead y conclusión                   | 41 |

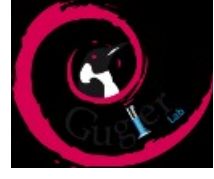

#### Entorno de desarrollo PHP mediante VirtualBox y Vagrant

Primero que nada, voy realizar una breve introducción de los programas VirtualBox y Vagrant, para qué y para quienes están dirigidos, y la licencia bajo la cual están desarrollados, posteriormente voy a explicar paso a paso la instalación de VirtualBox y de Vagrant; con el objetivo que después de leer este breve documento usted sea capaz de optar por un método de virtualización de entornos más simple con VirtualBox u otro más "transparente al usuario" y profesional como es Vagrant.

#### <u>VirtualBox</u>

VirtualBox es un software de virtualización multi-arquitectura (x86, Intel64 y AMD64), extremadamente rico en características y de alto rendimiento aplicable a empresas y también a nivel doméstico. Además, es la única solución profesional que esta disponible como software de código libre bajo los términos de la licencia GPL versión 2\*.

Actualmente, VirtualBox se ejecuta en Windows, Linux, Macintosh y hosts de Solaris y soporta un gran número de <u>sistemas operativos invitados</u> incluyendo pero no limitado a Windows (NT 4.0, 2000, XP, Server 2003, Vista, Windows 7, Windows 8), DOS / 3.x Windows, Linux (2.4, 2.6 y 3.x), Solaris y OpenSolaris, OS / 2, y OpenBSD. Lo más interesante es que Oracle, a pesar de recibir colaboraciones de diversos usuarios y colaboradores siempre se encarga de mantener el producto cumpliendo con estándares profesionales.

Vagrant por otro lado, es un programa de software libre licenciado bajo la licencia MIT\* que provee al usuario la creación de entornos de trabajo que son portables, fáciles de configurar y de reproducir. Esto es último es particularmente útil para desarrolladores de software que se encuentran inmersos en numerosos proyectos en líneas de tiempo diferentes, o que tienen compañeros de desarrollo diferentes en cada proyecto y que no quieren que las numerosas dependencias y versiones de las herramientas usadas causen problemas.

Un ejemplo clásico serían las aplicaciones MAMP, WAMP, XAMPP y similares, que son herramientas geniales, pero al momento de trabajar en equipo o con varios proyectos al mismo tiempo, o con las mismas herramientas pero diferentes versiones, puede convertirse en una verdadera pesadilla, además que se pierde mucho, mucho tiempo.

Siempre debemos buscar la manera más cómoda, rápida y divertida de elaborar nuestros proyectos. Para ello, en caso de trabajar en equipo, es deseable que todos los miembros tengan configurado un entorno de trabajo idéntico en sus computadoras. Esto nos permitirá evitar problemas de dependencias e incompatibilidades con versiones obsoletas de X lenguaje.

Es aquí donde entran estos programas VirtualBox y Vagrant, que proporcionan un único flujo de trabajo consistente, para ayudar a maximizar la productividad y flexibilidad de un equipo de desarrolladores.

Vagrant utiliza tecnología de virtualización, sin embargo no hace falta ser un experto en este tema porque Vagrant lo hace transparente al usuario, es decir el usuario puede no tener conocimientos avanzados en virtualización pero "levanta" la máquina virtual con unos pocos comandos. Para usuarios más avanzados tenemos la opción de instalar software que necesitemos mediante herramientas de Linux como bash scripts, Chef o Pupet que son usadas instalar el software que queremos agregarle a la máquina virtual.

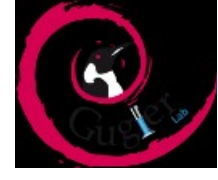

Lo que más beneficia al desarrollador es que Vagrant le va a permitir aislar el ambiente de desarrollo de sus herramientas como pueden ser editores de texto, debuggers, explorador web, etc.

Otra de las ventajas es que solo una persona del equipo es necesaria para crear ese entorno, se lo pasa al resto del equipo, cada uno de los cuales "levanta" el entorno previamente configurado y ya lo tiene listo para usar, no importa si Pepito tiene Windows y Juan Topo tiene una Mac, o Juanito tiene Linux, todos los miembros del equipo desarrollarán bajo la misma máquina virtual, es decir todos corren código en el mismo ambiente, contra las mismas dependencias, todas configuradas de la misma manera!, esto implica que a la frase "A MI EN MI MAQUINA CON SISTEMA OPERATIVO XXX ESO NO ANDA" ya la evitamos desde el comienzo.

Entonces, en el caso que quisiéramos virtualizar nuestro entorno de desarrollo voy a proponer 2 opciones una "manual" usando el programa de virtualización VirtualBox de Oracle y la otra es mediante Vagrant que utiliza VirtualBox pero hace todo el proceso totalmente transparente al usuario.

El primer método, consiste en crear una máquina virtual "maestra" mediante VirtualBox que será un sistema que usaremos como base para todos los proyectos. En esa máquina solo se han de instalar las herramientas básicas y comunes para la mayoría de proyectos.

Por ejemplo, si es desarrollador de php una máquina virtual maestra para proyectos web con un Ubuntu Server 14 LTS con OpenSSH Server, Apache 2,PHP 5.x, MySQL y phpMyAdmin es más que suficiente. Trate de no instalar ningún paquete que no sea necesario en la máquina virtual maestra como por ejemplo entornos gráficos ni nada que no sea totalmente imprescindible, piense que economizar recursos es un punto fundamental en las ventajas de la virtualización.

#### Instalación de VirtualBox

Para crear esta máquina virtual principal o cualquier otra instalaremos en nuestra distribución Linux a VirtualBox, teniendo en cuenta que Oracle da soporte a las siguientes distros y arquitecturas:

- Ubuntu 14.04 ("Trusty") / 14.10 ("Utopic") / 15.04 ("Vivid") <u>i386</u> | <u>AMD64</u>
- Ubuntu 12.04 LTS ("Precise Pangolin")<u>i386</u> |AMD64
- Debian 8 ("Jessie") <u>i386 AMD64</u>
- Debian 7 ("Wheezy") <u>i386 AMD64</u>
- Debian 6 ("Squeeze")<u>i386|AMD64</u>
- openSUSE 13.2 <u>i386|AMD64</u>
- openSUSE 13.1 <u>i386|AMD64</u>
- openSUSE 12.3 <u>i386|AMD64</u>
- SUSE Linux Enterprise Server 11 (SLES11)i386 AMD64
- Fedora 22 <u>i386</u> <u>AMD64</u>

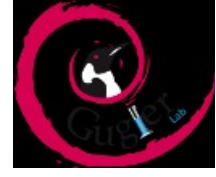

- Fedora 18 ("Spherical Cow") / 19 ("Schrödingers Cat") / 20 ("Heisenbug") / 21 <u>i386 | AMD64</u>
- El resto de las distribuciones <u>i386|AMD64</u>

#### Consideraciones de instalación

En la parte superior de la página coloqué distintos enlaces que dirigen a los paquetes de distribuciones más conocidas/usadas, sin embargo yo voy a mostrar cómo realizar la instalación en los diferentes sistemas basados en Debian mediante el comando apt (advanced-package-tool), debido a que en el curso de Administración Linux Nivel 1 del Laboratorio Gugler se explicaron los comandos necesarios para instalar, actualizar o remover paquetes debian (deb.) mediante el mismo.

La distribución utilizada por mí es Debian 8 ("Jessie") en su versión 64 bits. Una nota extremadamente importante es que la versión del paquete que descarguemos de los repositorios o directamente del explorador de internet debe coincidir con la arquitectura de nuestro procesador, por lo tanto mirar con mucha atención la versión del Kernel de Linux que estamos corriendo mediante el comando uname-r Como podemos ver...

Debe tener en cuenta que los paquetes orientados a procesadores de 64 bits incluyen todos los que sean denominados "amd64" no importa que su procesador sea de la empresa Intel!.

Tampoco son soportadas instalaciones mixtas con kernel de 64 bits y paquetes de 32 bits, por lo tanto evite errores de sintaxis o de instalación para posteriormente evitarse dolores de cabeza innecesarios.

Consideremos antes de pasar a la instalación el soporte de diferentes motherboards o microprocesadores para virtualización por hardware como son las tecnologías AMD-V de AMD, o Intel VT-x de Intel. Estas tecnologías han sido un requisito por un tiempo prolongado. Sin ellas, por ejemplo, podrían no funcionar los sistemas operativos invitados de 64 bits bajo ESX y ni siquiera se podía instalar Hyper-V en Windows. Si utilizamos Linux esta función se mostrará como vmx (virtual machine extensions-extensiones de máquina virtual-). Tanto AMD-V / VT-x permiten a una máquina virtual invitada (denominada "guest"), funcionar con niveles de privilegio en el procesador que a su vez permiten un funcionamiento adecuado y con mayor performance.

Para habilitar estas funciones diríjase a las opciones de virtualización de la bios antes de bootear la maquina anfitriona. Espero que haya podido configurar estos parámetros, sino solo podrá virtualizar entornos de 32 bits y no de 64 bits.

Pasemos a realizar nuestra instalación de VirtualBox!

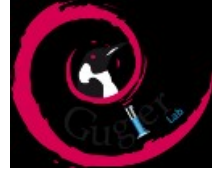

Como primer paso agregamos a la lista de repositorios de debían una línea específica a fin de poder utilizar el programa apt para la instalación de VirtualBox y sus dependencias. Nos metemos dentro de la lista de repositorios ubicada en **/etc/apt/sources.list** mediante cualquier editor de texto como nano o vi, etc.

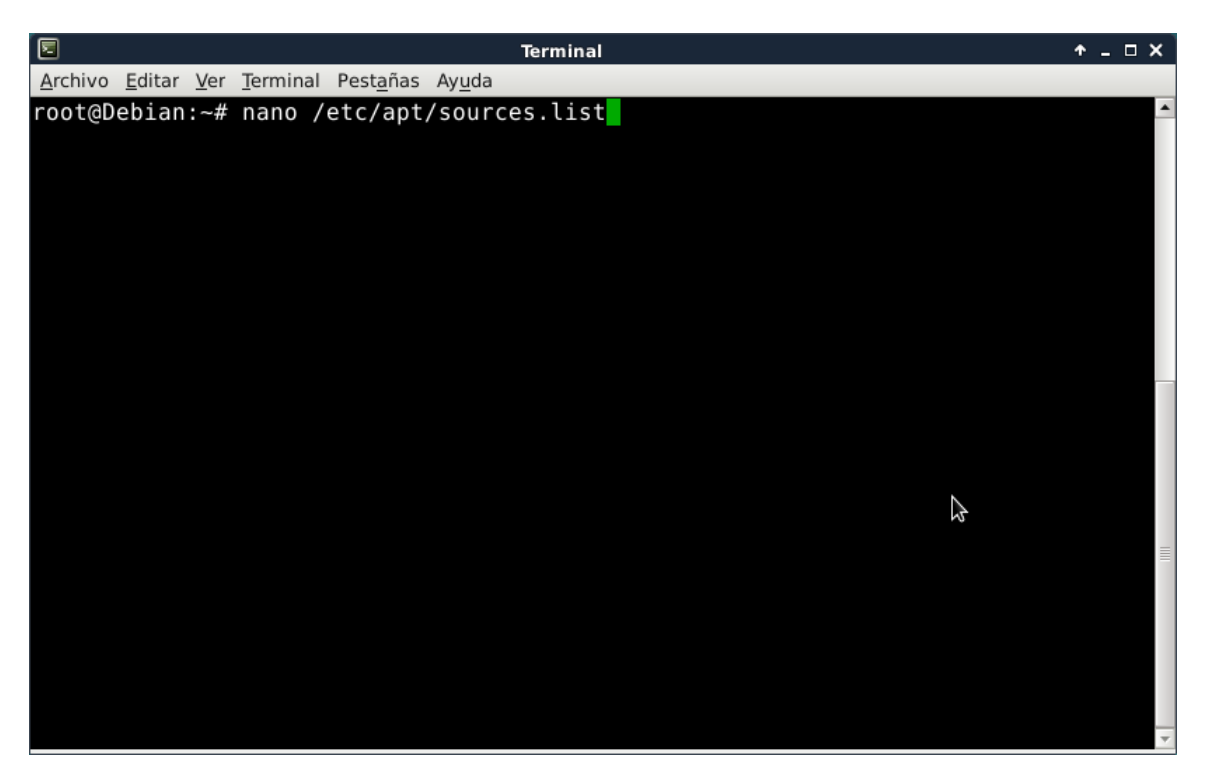

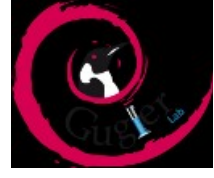

Una vez que estamos dentro de este archivo agregamos la siguiente línea:

deb http://download.virtualbox.org/virtualbox/debian **distribución** contrib; donde **distribución** siempre es el nombre en clave según la versión de Debian a instalar en este caso "Jessie" (Debian 8)

|                                                                                          | Terminal                                                                                                    | + _ □ X                                                                                                    |
|------------------------------------------------------------------------------------------|----------------------------------------------------------------------------------------------------|----------------------------------------------------------------------------------------------------|
| <u>A</u> rchivo <u>E</u> ditar <u>V</u> er <u>T</u> ermi                                 | nal Pest <u>a</u> ñas Ay <u>u</u> da                                                                                                    |                                                                                                    |
| GNU nano 2.2.6                                                                           | Fichero: /etc/apt/sources.list                                                                                                    | Modificado 📤                                                                                               |
| deb http://mirrors.<br>deb-src http://mirr<br>deb http://mirrors.<br>deb-src http://mirr | kernel.org/debian/ jessie-updates ma:<br>ors.kernel.org/debian/ jessie-updates<br>kernel.org/debian jessie-proposed-up<br>ors.kernel.org/debian jessie-propose | in contrib non-free<br>s main contrib non-free<br>dates main contrib non-f\$<br>d-updates main contrib n\$ |
| <pre># jessie-backports deb http://mirrors. deb-src http://mirr</pre>                    | kernel.org/debian/ jessie-backports r<br>ors.kernel.org/debian/ jessie-backpo                                                                                  | main contrib non-free<br>rts main contrib non-free<br>┟                                                    |
| #Agregamos a Virtua                                                                      | lBox a la lista de mirrors                                                                                                    |                                                                                                    |
| Geb nttp://download                                                                      | virtualbox.org/virtualbox/debian je                                                                                                    | ssie_contrib                                                                                               |
| ^G Ver ayuda ^O Gua<br>^X Salir    ^J Jus                                                | rdar <u>^R</u> Leer Fich <mark>^Y</mark> Pág Ant <mark>^K</mark> (<br>stificar <mark>^W</mark> Buscar <mark>^V</mark> Pág Sig <mark>^U</mark>                  | CortarTxt ^C Pos actual<br>PegarTxt ^T Ortografía 😇                                                        |

Note que donde dice jessie usted debe colocar la distribución de linux que usted posea.

Recuerde siempre hacer un backup del archivo sources.list debido a que errores de sintaxis son comunes y nos dan más de un dolor de cabeza.

Si dispone de un entorno grafico abra este archivo como solo txt sino si copiamos repositorios de páginas web también pueden ocurrir errores!

Sin embargo si podemos ingresar manualmente los repositorios o en su defecto copiarlos como texto plano. Una vez que hayamos modificado el archivo **/etc/apt/sources.list**, tipeamos control+x para salir y le damos

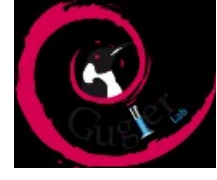

guardar, luego procedemos a realizar la descarga y la instalación de VirtualBox mediante apt-get install

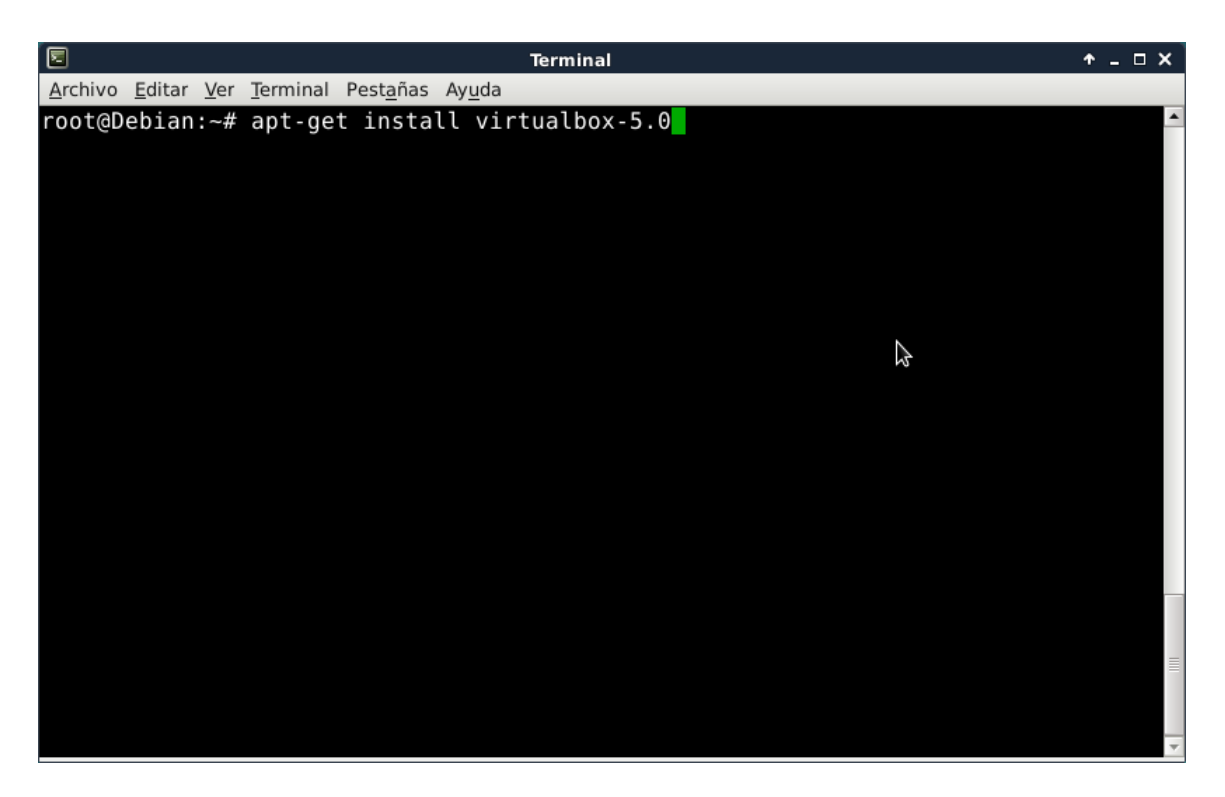

Los usuarios de Debian tal vez también quieran instalar el paquete **dkms** para asegurarse de que los módulos del núcleo anfitrión VirtualBox(*vboxdrv*, *vboxnetflt* y *vboxnetadp*) se actualizan correctamente si la versión del kernel de linuxtuvo cambios durante apt-getupgrade.Para Debian está disponible en backports deLenny y en el repositorio normal para Squeeze y posteriores. El paquete dkms se puede instalar a través del gestor de paquetes Synaptic o mediante el siguiente comando:

apt-get install dkms

Yo este comando no lo utilice debido a que Debian 8 ya lo instala en la instalación básica de Debian.

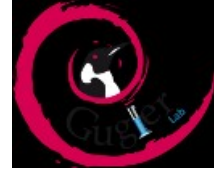

#### Configuración de Virtualbox con capturas

Una vez instalado VirtualBox somos capaces de crear nuestra máquina virtual "maestra" con los elementos que necesitemos para desarrollar nuestras aplicaciones. Pasemos a ver algunas capturas del programa en funcionamiento, primeramente invocándolo simplemente con la palabra **virtualbox** y luego paso a paso configurando parámetros de la máquina, las imágenes sucesivas creo que se hacen entender por lo que no voy a hacer muchas aclaraciones.

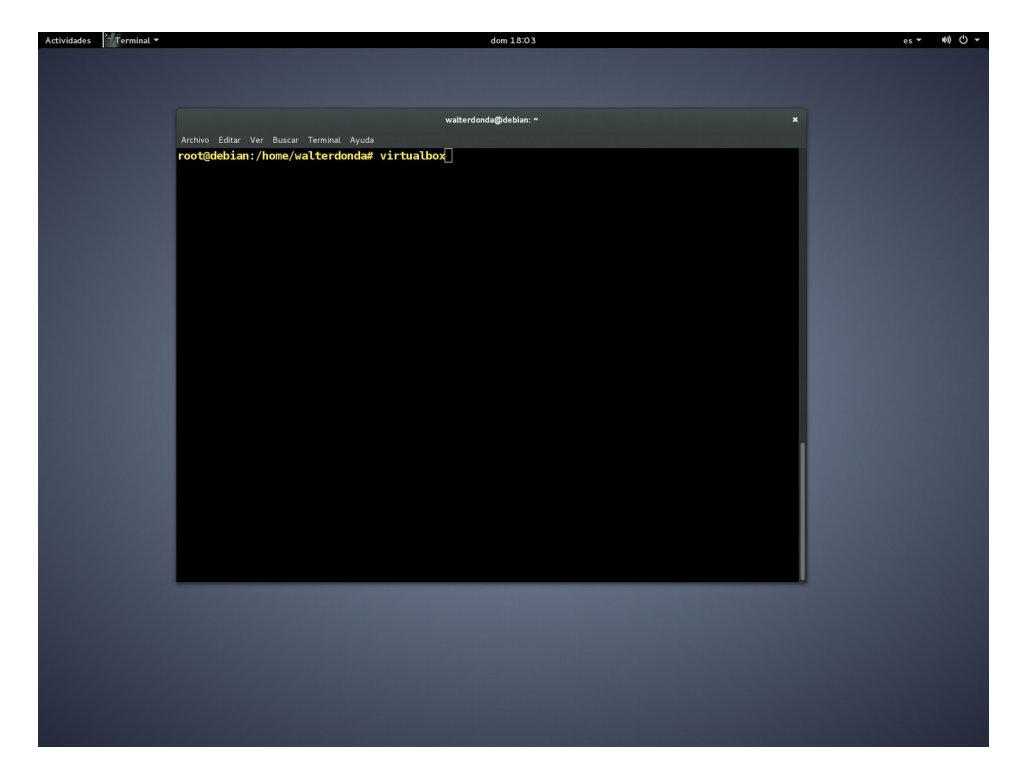

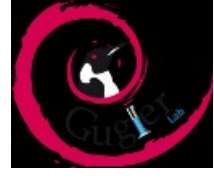

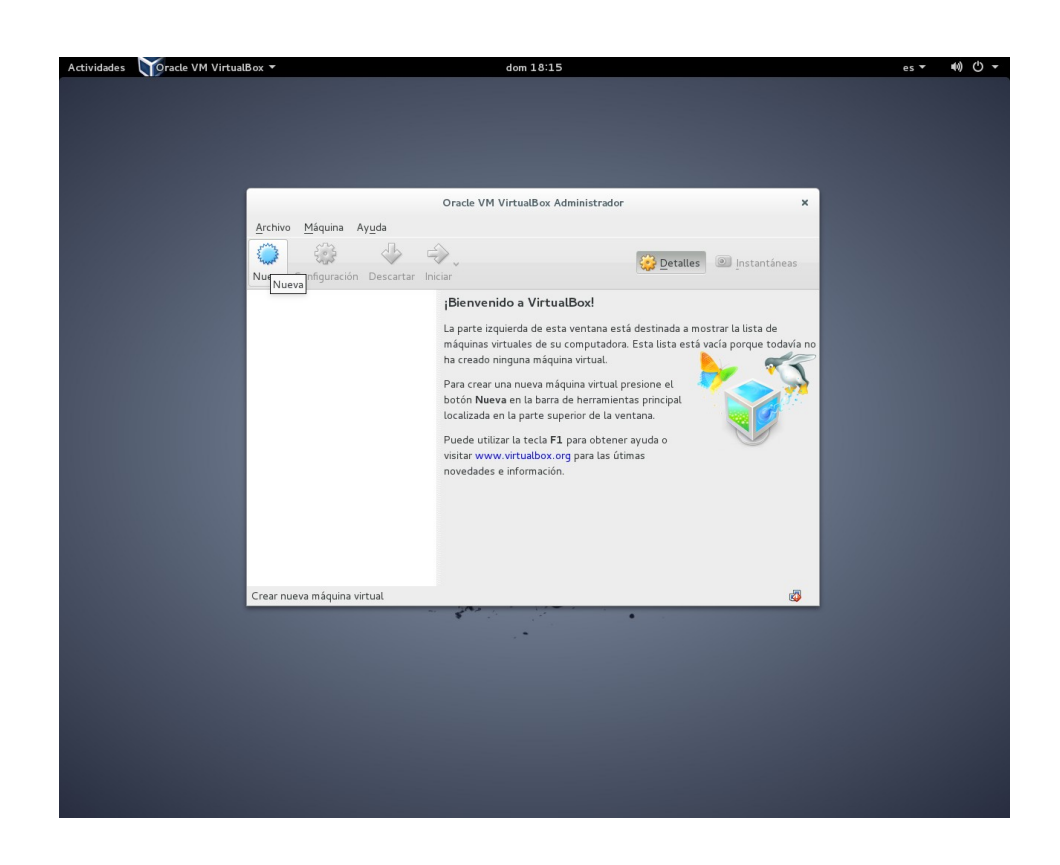

| Actividades Maracle | e VM VirtualBox 🔻 | dom 18:17                                                                                                    | es <b>▼ 40) (*) ▼</b>                    |
|---------------------|-------------------|----------------------------------------------------------------------------------------------------|------------------------------------------|
|                     |                   | Orada VM ViztusBax Administrador                                                                                                    |                                          |
|                     | Arch'             | Gracie VM VIEtualbox Administrador                                                                                                    | <b>^</b>                                 |
|                     | Nue               | Crear máquina virtual Nombre y sistema operativo Seleccione un nombre descriptivo para la nueva máquina virtual y seleccione el tipo de sistema operativo que tiene intención de instalar en ella. El nombre que seleccione será usado por VirtualBox para identificar esta máquina Nombre: debian 32 Tipo: Linux Versión: Debian (32-bit) | rá no                                    |
|                     | h                 | Modo <u>experto</u> <u>&lt; Anterior</u> Siguie <u>n</u> te > Cancelar                                                                                                    | ja ja ja ja ja ja ja ja ja ja ja ja ja j |
|                     |                   |                                                                                                    |                                          |

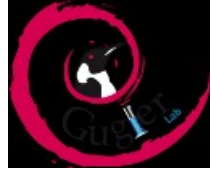

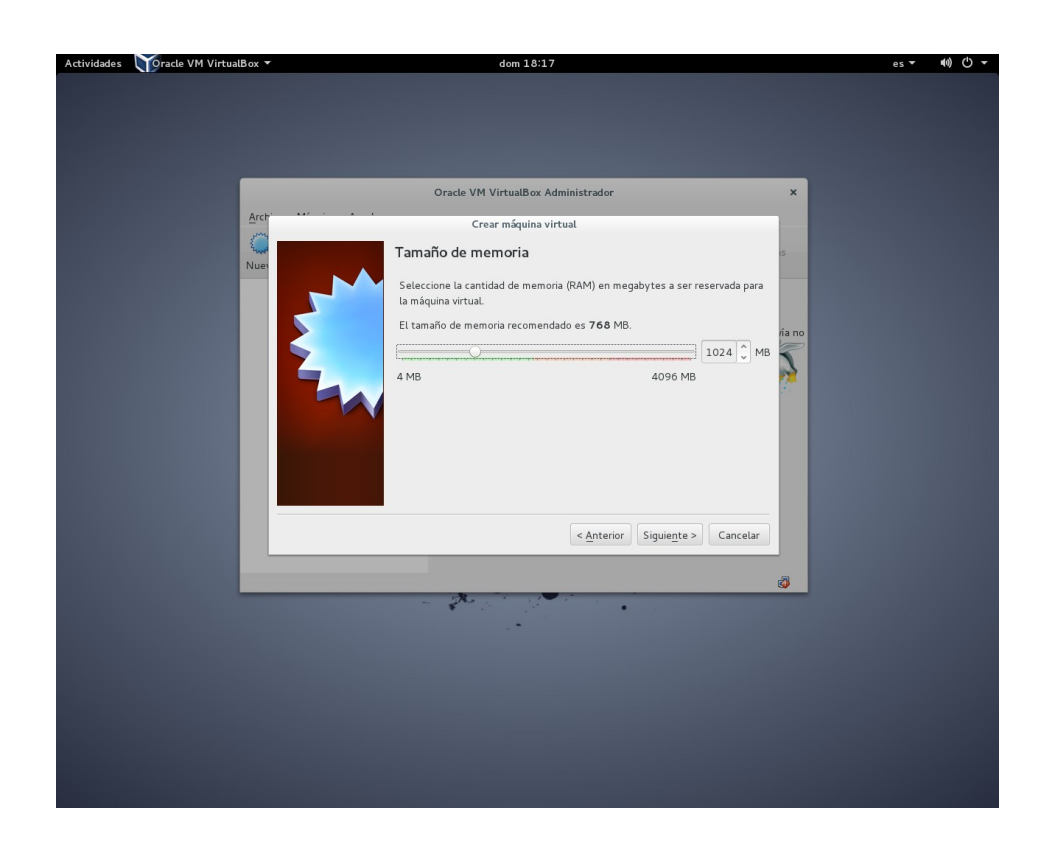

| Actividades | Yoracle VM VirtualBox ▼ | dom 18:17                                                                                                    | es 🕶 🐠 🕛 🗣 |
|-------------|-------------------------|----------------------------------------------------------------------------------------------------|------------|
| Actividades | Arct<br>Nue             | dom 13:17         Oracle VM VirtualBox Administrador         Crear máquina virtual         Disco duro         Si desea puede agregar un disco duro virtual a la nueva máquina. Puede crear un ubcación usando el icono de la carpeta.         Si necesita una configuración de almacenamiento más compleja puede omitir este paso phacer los cambios a las preferencias de la máquina virtual una vez creada.         El tamaño recomendado del disco duro es 8,00 GB.       No agregar un disco duro virtual         © Greer un disco duro virtual existente       Usar un archivo de disco duro virtual existente | Anno       |
|             |                         | < <u>Antenor</u> Crear Cancelar                                                                                                    |            |
|             |                         |                                                                                                    |            |
|             |                         |                                                                                                    |            |

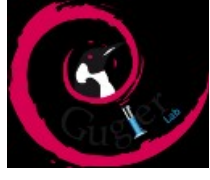

| Actividades 🏹 Toracle VM VirtualBox 🔻 | dom 18:17                                                                                                    | es ▼ ≢0) 🖒 ▼ |
|---------------------------------------|----------------------------------------------------------------------------------------------------|--------------|
|                                       |                                                                                                    |              |
|                                       |                                                                                                    |              |
|                                       |                                                                                                    |              |
|                                       |                                                                                                    |              |
|                                       | Annala MALMANNIB on Adultational on                                                                                                    |              |
|                                       | Crear de disco duro virtual                                                                                                    |              |
|                                       | Tipo de archivo de disco duro                                                                                                    |              |
|                                       | Selecione el tipo de archivo que quiere usar para el nuevo disco duro virtual. Si no necesita usarlo<br>con otro software de virtualización puede dejar esta configuración sin cambiar. |              |
|                                       | VDI (VirtualBox Disk Image)                                                                                                    |              |
|                                       | O VMDK (Virtual Machine Disk)                                                                                                    |              |
|                                       | ○ VHD (Virtual Hard Disk)                                                                                                    |              |
|                                       | O HDD (Parallels Hard Disk)                                                                                                    |              |
|                                       | QED (QEMU enhanced disk)                                                                                                    |              |
|                                       | QCOW (QEMU Copy-On-Write)                                                                                                    |              |
|                                       |                                                                                                    |              |
|                                       |                                                                                                    |              |
|                                       |                                                                                                    |              |
|                                       |                                                                                                    |              |
|                                       | Modo experto     < Anterior     Siguiente >       Cancelar                                                                                                    |              |
|                                       |                                                                                                    |              |
|                                       | •                                                                                                    |              |
|                                       | · •                                                                                                    |              |
|                                       |                                                                                                    |              |
|                                       |                                                                                                    |              |
|                                       |                                                                                                    |              |
|                                       |                                                                                                    |              |
|                                       |                                                                                                    |              |
|                                       |                                                                                                    |              |
|                                       |                                                                                                    |              |

| Actividades 🛛 🏹 racle VM VirtualBox 🔻 | dom 18:17                                                                                                    | es ▼ | e) () → |
|---------------------------------------|----------------------------------------------------------------------------------------------------|------|---------|
|                                       |                                                                                                    |      |         |
|                                       |                                                                                                    |      |         |
|                                       |                                                                                                    |      |         |
|                                       |                                                                                                    |      |         |
|                                       | Crear de disco duro virtual                                                                                                    |      |         |
|                                       | Almacenamiento en unidad de disco duro física                                                                                                    |      |         |
|                                       | Seleccione si el nuevo archivo de unidad de disco duro virtual debería crecer según se use (reserva<br>dinámica) o si debería ser creado con su tamaño máximo (tamaño fijo).                                                                            |      |         |
|                                       | Un archivo de disco duro <b>reservado dinámicamente</b> solo usará espacio en su disco físico a medida<br>que se llena (hasta un máximo <b>tamaño fijo)</b> , sin embargo no se reducirá de nuevo automáticamente<br>cuando el espacio en él se libere. |      |         |
|                                       | Un archivo de disco duro de <b>tamaño fijo</b> puede tomar más tiempo para su creación en algunos<br>sistemas, pero normalmente es más rápido al usarlo.                                                                                                |      |         |
|                                       | Reservado dinámicamente                                                                                                    |      |         |
|                                       | 🔘 Tamaño fijo                                                                                                    |      |         |
|                                       |                                                                                                    |      |         |
|                                       |                                                                                                    |      |         |
|                                       |                                                                                                    |      |         |
|                                       | < <u>A</u> nterior Siguie <u>n</u> te > Cancelar                                                                                                    |      |         |
|                                       |                                                                                                    |      |         |
|                                       |                                                                                                    |      |         |
|                                       |                                                                                                    |      |         |
|                                       |                                                                                                    |      |         |
|                                       |                                                                                                    |      |         |
|                                       |                                                                                                    |      |         |
|                                       |                                                                                                    |      |         |
|                                       |                                                                                                    |      |         |

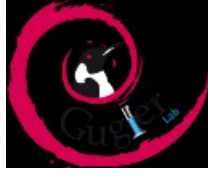

| Actividades 🛛 🏹 racle VM VirtualBox 🔻 | dom 18:18                                                                                                    | es ∓ 40) 🖒 ∓ |
|---------------------------------------|----------------------------------------------------------------------------------------------------|--------------|
|                                       |                                                                                                    |              |
|                                       |                                                                                                    |              |
|                                       |                                                                                                    |              |
|                                       |                                                                                                    |              |
|                                       | Crear de disco duro virtual                                                                                                    |              |
|                                       | Ubicación del archivo y tamaño                                                                                                    |              |
|                                       | Escriba el nombre del archivo de unidad de disco duro virtual en el campo debajo o haga clic en el<br>icono de carpeta para seleccionar una carpeta diferente donde crear el archivo. |              |
|                                       | debian 32                                                                                                    |              |
|                                       | Seleccione el tamaño de disco duro virtual en megabytes. Este tamaño es el límite para el archivo<br>de datos que una máquina virtual podrá almacenar en el disco duro.               |              |
|                                       |                                                                                                    |              |
|                                       | 4,00 MB 2,00 TB                                                                                                    |              |
|                                       |                                                                                                    |              |
|                                       |                                                                                                    |              |
|                                       |                                                                                                    |              |
|                                       |                                                                                                    |              |
|                                       | < <u>A</u> nterior Crear Cancelar                                                                                                    |              |
|                                       |                                                                                                    |              |
|                                       |                                                                                                    |              |
|                                       |                                                                                                    |              |
|                                       |                                                                                                    |              |
|                                       |                                                                                                    |              |
|                                       |                                                                                                    |              |
|                                       |                                                                                                    |              |
|                                       |                                                                                                    |              |

| Actividades | 👕 racle VM VirtualBox 🔻                | dom 18:18                                                                                                    | es <b>▼ ≰</b> 0) 🖒 <del>▼</del> |
|-------------|----------------------------------------|----------------------------------------------------------------------------------------------------|---------------------------------|
|             | <u>Archivo M</u> áquina Ay <u>u</u> da | Oracle VM VirtualBox Administrador                                                                                                    | ×                               |
|             | Nueva Configuración Descart:           | ar Iniciar                                                                                                    | áneas                           |
|             | debian 32<br>© Apagada                 | ■ General       Previsualización         Nombre:       debian 32         Sistema operativo:       Debian (32-bit)         ■ Sistema       ♥         Memoria base:       1024 MB         Orden de aranque:       Disquete,         Óptica, Disco<br>duro       Optica, Disco<br>duro         Aceleración:       VT-x/AMD-V,         Paginación<br>anidada,       Paravirtualizaci<br>ón KVM         ♥       Pantala         Memoria de video:       12 MB         Servidor de secritorio remoto:       Inbabilizado         Cantura de video:       Inbabilizado |                                 |
|             |                                        |                                                                                                    |                                 |

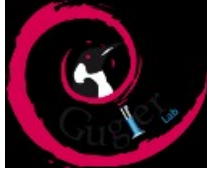

|                                                                                          | debian 32 - Configuración                                                                                                    |  |
|------------------------------------------------------------------------------------------|----------------------------------------------------------------------------------------------------|--|
| General<br>Sistema<br>Pantalla<br>Almacenamiento<br>Padio<br>Red<br>Puertos serie<br>USB | General           Básico         Avanzado         Descripción         Cifrado           Nombre:         debian         32           Tipo:         Linux         V         C           Versión:         Debian (32-bit)         V         V |  |
| Carpetas compartidas                                                                     | <u>C</u> ancelar <u>A</u> ceptar                                                                                                    |  |
|                                                                                          |                                                                                                    |  |

| debian 32 - Configuración         Image: Sistema         Sistema         Annacenamiento         Annacenamiento         Compartir girstantiness:         Portos serie         VB         Cargetai compartidas         Imateria         Imateria         Arratirar y soltar:         Imateria         Imateria< | Actividades | 🏹 racle VM VirtualBox 🔻 | dom 18:19                                                        |                          | es <b>▼</b> ♦0) 🖒 🔻 |
|----------------------------------------------------------------------------------------------------|-------------|-------------------------|------------------------------------------------------------------|--------------------------|---------------------|
| <ul> <li>Pantala</li> <li>Adna canamiento</li> <li>Addo</li> <li>Red</li> <li>Orpetas pistantàneas: Troot/VirtualBox VMs/debian 32/Snapshots</li> <li>Puertos serie</li> <li>USB</li> <li>Carpetas compartidas</li> <li>Interfaz de usuario</li> </ul>                                                                                                    |             | General                 | debian 32 - Configuración<br>General                             |                          |                     |
| Almacenamiento   Audo   Red   V USB   Carpeta instantianeas:   V USB   Carpetas compartidas                                                                                                    |             | 🛄 Pantalla              | <u>Básico</u> <u>Avanzado</u> <u>Descripción</u> <u>Cifrado</u>  |                          |                     |
| <ul> <li>Audio</li> <li>Red</li> <li>Puertos serie</li> <li>✓ USB</li> <li>Carpetas compartidas</li> <li>Interfaz de usuario</li> </ul>                                                                                                    |             | Almacenamiento          | Carpeta instantáneas: 🛅 /root/VirtualBox VMs/debian 32/Snapshots | ~                        |                     |
| Red<br>Puertos serie<br>USB<br>Carpetas compartidas<br>Interfaz de usuario<br>Ayuda<br>Cancelar<br>Aceptar                                                                                                    |             | P Audio                 | Compartir portapapeles: Inhabilitado V                           |                          |                     |
| Puertos serie<br>USB<br>Carpetas compartidas<br>Interfaz de usuario<br>Ayuda<br>Cancelar Aceptar                                                                                                    |             | Red                     | Arrastrar y soltar: Inhabilitado 🗸                               |                          |                     |
| Ayuda Cancelar Aceptar                                                                                                    |             | Puertos serie           |                                                                  |                          |                     |
| Cancelar     Ayuda     Cancelar                                                                                                    |             | Carpetas compartidas    |                                                                  |                          |                     |
| Ayuda Cancelar Aceptar                                                                                                    |             | Interfaz de usuario     |                                                                  |                          |                     |
| Ayuda <u>Cancelar</u> <u>A</u> ceptar                                                                                                    |             |                         |                                                                  |                          |                     |
|                                                                                                    |             | Ay <u>u</u> da          |                                                                  | Cancelar <u>A</u> ceptar |                     |
|                                                                                                    |             |                         |                                                                  |                          |                     |

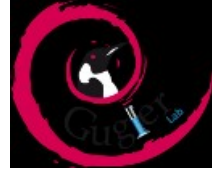

| Actividades<br>✓ racle VM VirtualBox ▼                                   | dom 18:19<br>debian 32 - Configuración<br>General<br>Básico Avanzado Descripción Cifrado<br>Carpeta instantáneas: roto/VirtualBox VMs/debian 32/Snapshots<br>Compartir portapapeles: Bidireccional v<br>Arrastrar y soltar: Bidireccional v |                                 | es ▼ 40) ( <sup>1</sup> ) ▼ |
|--------------------------------------------------------------------------|----------------------------------------------------------------------------------------------------|---------------------------------|-----------------------------|
| ✓ Factor Strict ✓ USB ☐ Carpetas compartidas ☑ Interfaz de usuario Ayuda |                                                                                                    | <u>Cancelar</u> <u>A</u> ceptar |                             |
|                                                                          |                                                                                                    |                                 |                             |

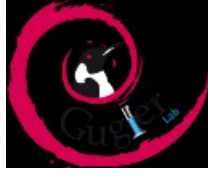

| Sistema       Árbol de almacenamiento         Arbol de almacenamiento       Árbol de almacenamiento         Anacenamiento       Controlador: IDE         Aduio       Controlador: SATA         Red       debian 32.vdi         Puertos serie       debian 32.vdi         Cappetas compartidas       Interfaz de usuario |
|----------------------------------------------------------------------------------------------------|
|                                                                                                    |
|                                                                                                    |

| Actividades 🟹 | oracle VM VirtualBox 🔻                                                                                                    | dom 18                                                                                                    | :20                                                                                                    |                                                                                                    | es 🔻 | ∎)) ( <sup>1</sup> ) – |
|---------------|----------------------------------------------------------------------------------------------------|----------------------------------------------------------------------------------------------------|----------------------------------------------------------------------------------------------------|----------------------------------------------------------------------------------------------------|------|------------------------|
| Actividades ( | Grade VM VirtualBox ♥<br>Grade VM VirtualBox ♥<br>General<br>General<br>Sistema<br>Pantalla<br>Almacenamiento<br>Pantalla<br>Almacenamiento<br>Pantalla<br>Almacenamiento<br>Pantalla<br>Pantalla<br>Pantalla<br>Pantalla<br>Pantalla<br>Pantalla<br>Carpetas compartidas<br>Carpetas compartidas<br>Carpetas compartidas<br>Carpetas compartidas | dom 1 £<br>debian 32 - Co<br>Almacenamiento<br>Árbol de almacenamiento<br>Controlador: IDE<br>Controlador: SATA<br>Controlador: SATA<br>Controlador: SATA | sfiguración<br>Atributos<br>Unidad óptica:<br>Información<br>Tipo:<br>Tamaño:<br>Ubicación:<br>Conectado a: | IDE secundario maestro V Co<br>Seleccione un disco optico virtual o una<br>unidad física a usar con la unidad virtual.<br>La máquima virtual verá el disco<br>- insertado en la unidad con los datos en<br>- el archivo o en el disco en la unidad<br>física como sus contenidos. | 65 - | •• 0 •                 |
|               | Ayuda                                                                                                    |                                                                                                    |                                                                                                    | <u>C</u> ancelar <u>A</u> ceptar                                                                                                    |      |                        |

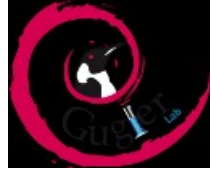

|--|

| Actividades | Voracle VM VirtualBox -                        | dom 18:21                                                                                                    |                         | es <b>▼</b> 🕪 🕛 <b>▼</b> |
|-------------|------------------------------------------------|----------------------------------------------------------------------------------------------------|-------------------------|--------------------------|
|             |                                                | Oracle VM VirtualBox Administrad                                                                                                    | or a                    |                          |
|             | <u>A</u> rchivo <u>M</u> áquina Ay <u>u</u> da |                                                                                                    |                         |                          |
|             | Nueva Configuración Descarta                   | r Inicia                                                                                                    | Detalles 💿 Instantáneas |                          |
|             | debian 32                                      | 🗏 General                                                                                                    | 🗏 Previsualización      | î                        |
|             | Apagada                                        | Nombre: debian 32<br>Sistema operativo: Debian (32-bit)                                                                                                    |                         |                          |
|             |                                                | 🔝 Sistema                                                                                                    | debian 32               |                          |
|             |                                                | Memoria base: 1024 MB<br>Orden de arranque: Disquete,<br>Óptica, Disco<br>duro<br>Aceleración: VT-x/AMD-V,<br>Pacinación                                                                                                    |                         |                          |
|             |                                                | anidada,<br>Paravirtualizaci<br>ón KVM                                                                                                    |                         |                          |
|             |                                                | 🖲 Pantalla                                                                                                    |                         |                          |
|             |                                                | Memoria de vídeo: 12 M8<br>Servidor de escritorio remoto: Inhabi                                                                                                    | B<br>litado             |                          |
|             | Iniciar las máquinas virtuales sele            | Cantura de vídeo: Inhahi<br>ccionadas                                                                                                    | ilitado 🚳               | .*                       |
|             |                                                | and the second second s | •                       |                          |
|             |                                                |                                                                                                    |                         |                          |
|             |                                                |                                                                                                    |                         |                          |
|             |                                                |                                                                                                    |                         |                          |
|             |                                                |                                                                                                    |                         |                          |
|             |                                                |                                                                                                    |                         |                          |

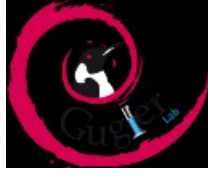

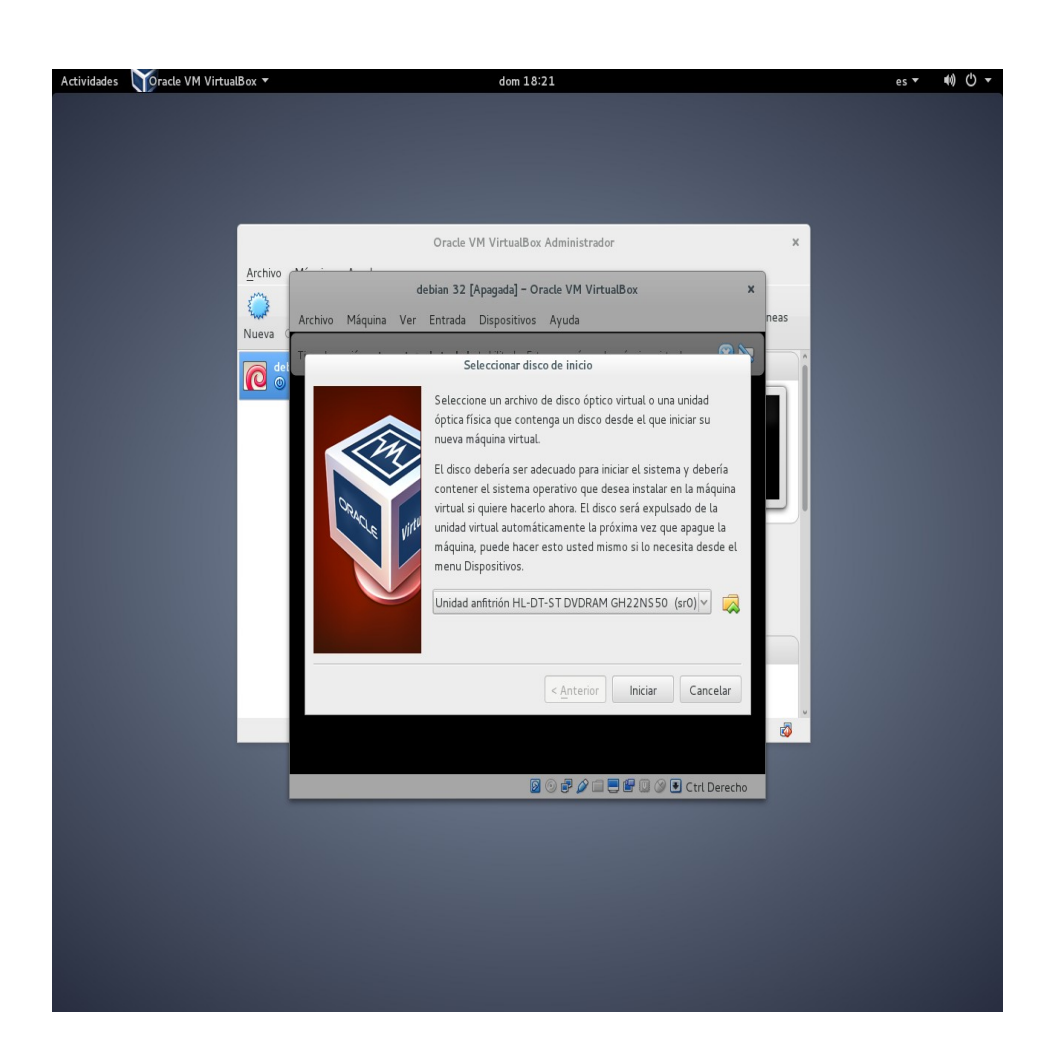

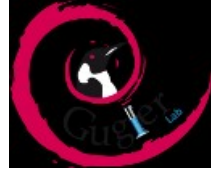

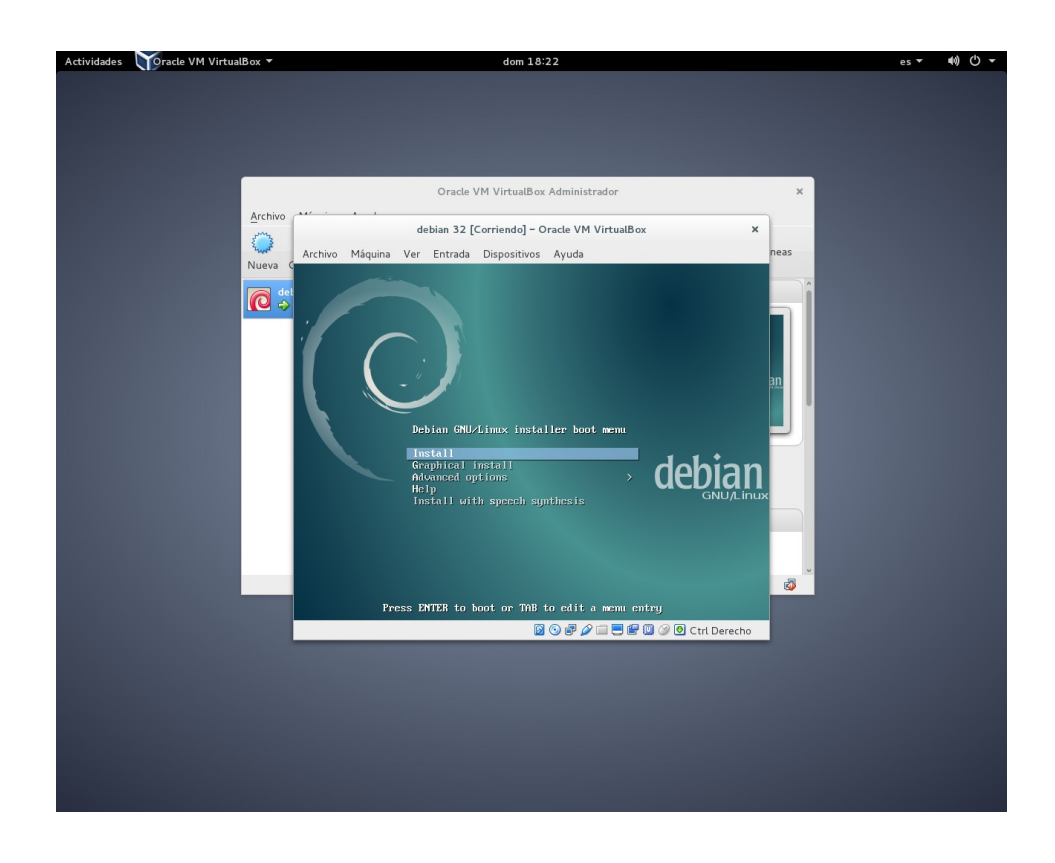

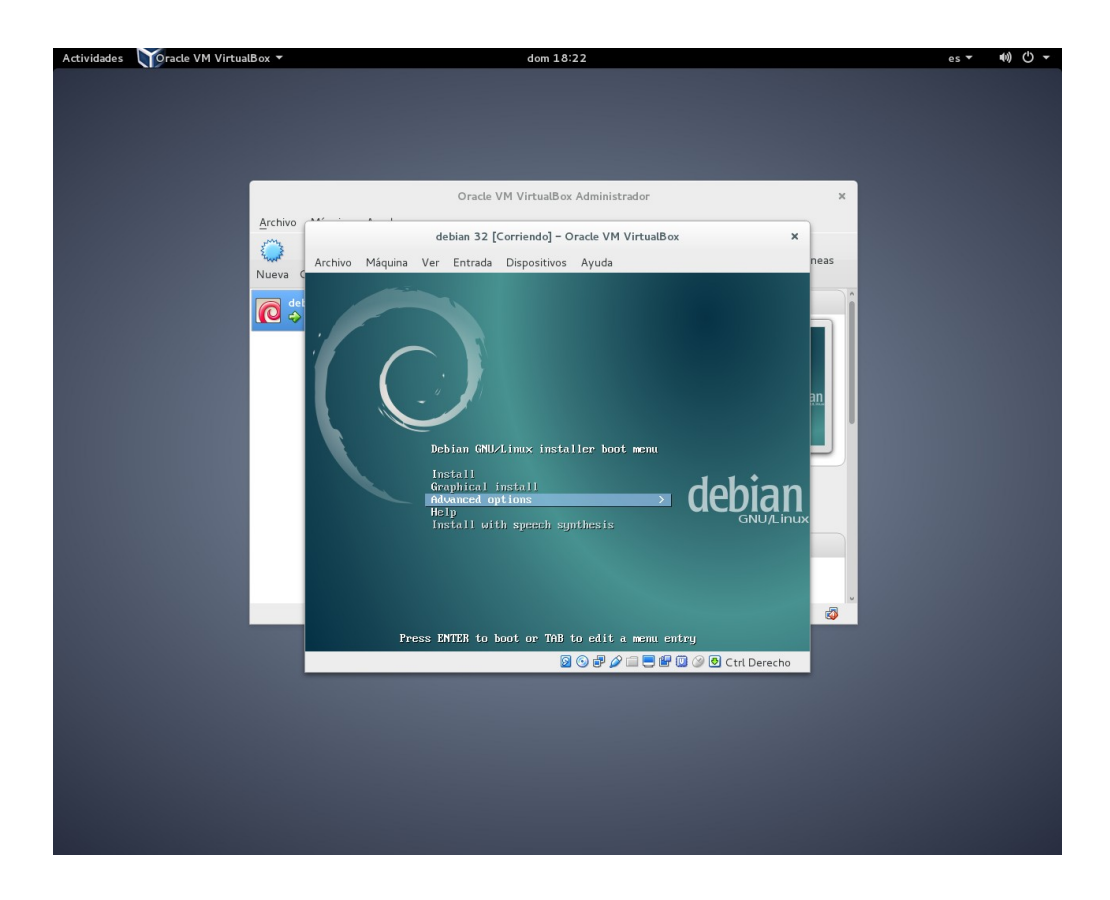

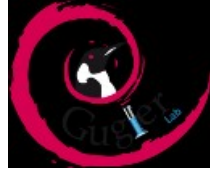

| Actividades Yoracle VM VirtualBox - dom 18:24                                                                                                    | es ▼                             | ●) () - |
|----------------------------------------------------------------------------------------------------|----------------------------------|---------|
|                                                                                                    |                                  |         |
|                                                                                                    |                                  |         |
|                                                                                                    |                                  |         |
| Oracle VM VirtualBox Administrador X                                                                                                    |                                  |         |
| debian 32 [Corriendo] – Oracle VM VirtualBox                                                                                                    | ×                                |         |
| Nueva<br>La mámijna virtual informa que al SO invitado sonorta <b>interaración del ratón</b> . Esto significa que no paracita cantur                                                                                                    | ar el 🔞 🕅                        |         |
|                                                                                                    | debiar                           |         |
| Set up users and passwords                                                                                                    |                                  |         |
| You need to set a password for 'root', the system administrative account. A malicious or unqu<br>with root access can have disastrous results, so you should take care to choose a root passw<br>not easy to guess. It should not be a word found in dictionaries, or a word that could be easil<br>associated with you. | alified user<br>ord that is<br>y |         |
| A good password will contain a mixture of letters, numbers and punctuation and should be ch<br>regular intervals.                                                                                                    | anged at                         |         |
| The root user should not have an empty password. If you leave this empty, the root account w<br>disabled and the system's initial user account will be given the power to become root using th<br>command.                                                                                                    | rill be<br>ne "sudo"             |         |
| Note that you will not be able to see the password a½ you type it.<br>Root password:                                                                                                    |                                  |         |
|                                                                                                    |                                  |         |
| Please enter the same root password again to verify that you have typed it correctly.<br>Re-enter password to verify:                                                                                                    |                                  |         |
|                                                                                                    |                                  |         |
|                                                                                                    |                                  |         |
|                                                                                                    |                                  |         |
| Screenshot         Go Back                                                                                                    | Continue                         |         |
|                                                                                                    | Ctrl Derecho                     |         |
|                                                                                                    |                                  |         |
|                                                                                                    |                                  |         |

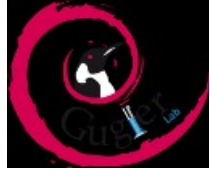

| · · · · · · · · · · · · · · · · · · · |                                                                                                    |        | a (b |
|---------------------------------------|----------------------------------------------------------------------------------------------------|--------|------|
| Actividades Oracle VM VirtualBox •    | dom 18:25                                                                                                    | es 🕶 🗬 | 0.4  |
|                                       |                                                                                                    |        |      |
|                                       |                                                                                                    |        |      |
|                                       |                                                                                                    |        |      |
|                                       |                                                                                                    |        |      |
|                                       |                                                                                                    |        |      |
|                                       | Oracle VM VirtualBox Administrador ×                                                                                                    |        |      |
| Archive                               |                                                                                                    |        |      |
| Alchivo                               | debian 32 [Corriendo] - Oracle VM VirtualBox ×                                                                                                 |        |      |
|                                       | Archivo Máquina Var Entrada Dispositivos Avuda                                                                                                 |        |      |
| Nueva 0                               | Alcineo Praquina ver Entrada Dispositivos Ayuda                                                                                                |        |      |
|                                       | La máquina virtual informa que el SO invitado soporta integración del ratón. Esto significa que no necesita capturar el 😳 🔯 📗                  |        |      |
|                                       |                                                                                                    |        |      |
|                                       | Select a language                                                                                                    |        |      |
|                                       | Select a language                                                                                                    |        |      |
|                                       | Choose the language to be used for the installation process. The selected language will also be the default language for the installed system. |        |      |
|                                       | Language:                                                                                                    |        |      |
|                                       | Polish - Polski                                                                                                    |        |      |
|                                       | Portuguese - Português                                                                                                    |        |      |
|                                       | Portuguese (Brazil) - Português do Brasil                                                                                                    |        |      |
|                                       | Punjabi (Gurmukhi) - ਪੰਜਾਬੀ                                                                                                    |        |      |
|                                       | Romanian - Română                                                                                                    |        |      |
|                                       | Russian - Русский                                                                                                    |        |      |
|                                       | Serbian (Cyrillic) - Српски                                                                                                    |        |      |
|                                       | Sinnala - 660                                                                                                    |        |      |
|                                       | Slovenian - Slovenčina                                                                                                    |        |      |
|                                       | Spanish - Español                                                                                                    |        |      |
|                                       | Swedish - Svenska                                                                                                    |        |      |
|                                       | Tagalog - Tagalog                                                                                                    |        |      |
|                                       | Тајік - Точикй                                                                                                    |        |      |
|                                       | Tamil - தமிழ்                                                                                                    |        |      |
|                                       | Telugu - ອີເປັນ                                                                                                    |        |      |
|                                       |                                                                                                    |        |      |
|                                       | Screenshot Go Back Continue                                                                                                    |        |      |
|                                       | 🛛 🕥 🗗 🌽 🛄 🖓 🕑 Ctrl Derecho                                                                                                    |        |      |
|                                       |                                                                                                    |        |      |
|                                       |                                                                                                    |        |      |
|                                       |                                                                                                    |        |      |
|                                       |                                                                                                    |        |      |

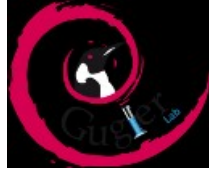

| Actividados Marselo VM Vistud Pour   | dom 10:25                                                                                                    |      | atu) ( <sup>1</sup> ) <del>-</del> |
|--------------------------------------|----------------------------------------------------------------------------------------------------|------|------------------------------------|
| Accividades Conacte VM VIII datBox V |                                                                                                    | es - |                                    |
|                                      |                                                                                                    |      |                                    |
|                                      |                                                                                                    |      |                                    |
|                                      |                                                                                                    |      |                                    |
|                                      |                                                                                                    |      |                                    |
|                                      | Oracle VM VirtualBox Administrador ×                                                                                                    |      |                                    |
| Archivo                              | debian 32 [Corriendo] - Oracle VM VirtualBox ×                                                                                                    |      |                                    |
|                                      | Archivo Máquina Ver Entrada Dispositivos Ayuda                                                                                                    |      |                                    |
| Nueva                                | La máquina virtual informa que el SQ invitado sonorta integración del ratón. Esto significa que no peresta canturar el 👘 🔯                                                                                                 |      |                                    |
|                                      |                                                                                                    |      |                                    |
|                                      | Salacciana su ubicación                                                                                                    |      |                                    |
|                                      |                                                                                                    |      |                                    |
|                                      | La ubicación seleccionada aqui se utilizará para fijar su zona horaria y también como ejemplo para<br>ayudarle a seleccionar la localización de su sistema. Esta localización será habitualmente el país donde<br>vol vivo |      |                                    |
|                                      | Esta es una lista reducida de ubicaciones basada en el idioma que ha seleccionado. Escoja «otro» si su                                                                                                    |      |                                    |
|                                      | ubicación no está en la lista.<br>País, territorio o área:                                                                                                    |      |                                    |
|                                      | Argentina                                                                                                    |      |                                    |
|                                      | Bolivia                                                                                                    |      |                                    |
|                                      | Colombia                                                                                                    |      |                                    |
|                                      | Costa Rica                                                                                                    |      |                                    |
|                                      | Cuba<br>Ecuador                                                                                                    |      |                                    |
|                                      | El Salvador                                                                                                    |      |                                    |
|                                      | Espana Estados Unidos                                                                                                    |      |                                    |
|                                      | Guatemala                                                                                                    |      |                                    |
|                                      | Honduras<br>México                                                                                                    |      |                                    |
|                                      | Nicaranua                                                                                                    |      |                                    |
|                                      | Capturar la pantalla Retroceder Continuar                                                                                                    |      |                                    |
|                                      | 2 🕟 🗗 🍰 💷 🖉 🕼 🚱 Ctrl Derecho                                                                                                    |      |                                    |
|                                      |                                                                                                    |      |                                    |
|                                      |                                                                                                    |      |                                    |
|                                      |                                                                                                    |      |                                    |

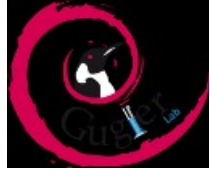

| Actividades | Toracle VM Virtua | alBox 🔻                                                                                                    | dom 18:26                                                                                                    | es 🔻 | w) () → |
|-------------|-------------------|----------------------------------------------------------------------------------------------------|----------------------------------------------------------------------------------------------------|------|---------|
|             |                   |                                                                                                    |                                                                                                    |      |         |
|             |                   |                                                                                                    |                                                                                                    |      |         |
|             |                   |                                                                                                    |                                                                                                    |      |         |
|             |                   | Archivo                                                                                                    | Oracle VM VirtualBox Administrador ×                                                                                                    |      |         |
|             |                   | $\bigcirc$                                                                                                    | debian 32 [Corriendo] - Oracle VM VirtualBox                                                                                                    | ۲.   |         |
|             |                   | Nueva C                                                                                                    | Archivo Máquina Ver Entrada Dispositivos Ayuda                                                                                                    |      |         |
|             |                   | i interest det interest det in | debian                                                                                                    |      |         |
|             |                   |                                                                                                    | Particionado de discos                                                                                                    |      |         |
|             |                   |                                                                                                    | Este instalador puede guiarle en el particionado del disco (utilizando distintos esquemas estándar) o, si<br>lo desea, puede hacerlo de forma manual. Si escoge el sistema de particionado guiado tendrá la<br>onortunidad más adelante de reviera vadante r los resultados. |      |         |
|             |                   |                                                                                                    | Se le preguntación de decisión y depren los resultados.<br>Mande de carációnecia                                                                                                    |      |         |
|             |                   |                                                                                                    | Guiado - utilizar todo el di <mark>s</mark> co                                                                                                    |      |         |
|             |                   |                                                                                                    | Guiado - utilizar el disco completo y configurar LVM<br>Guiado - utilizar todo el disco y configurar LVM cifrado                                                                                                    |      |         |
|             |                   |                                                                                                    | Manual                                                                                                    |      |         |
|             |                   |                                                                                                    |                                                                                                    |      |         |
|             |                   |                                                                                                    |                                                                                                    |      |         |
|             |                   |                                                                                                    |                                                                                                    |      |         |
|             |                   |                                                                                                    |                                                                                                    |      |         |
|             |                   |                                                                                                    |                                                                                                    |      |         |
|             |                   |                                                                                                    | Capturar la pantalla Retroceder Continuar                                                                                                    |      |         |
|             |                   |                                                                                                    |                                                                                                    |      |         |
|             |                   |                                                                                                    |                                                                                                    |      |         |
|             |                   |                                                                                                    |                                                                                                    |      |         |

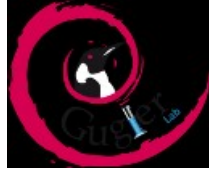

| Actividades | Toracle VM VirtualBox                   | • dom 18:26                                                                                                    | es▼ ♦0) () ▼ |
|-------------|-----------------------------------------|----------------------------------------------------------------------------------------------------|--------------|
|             |                                         |                                                                                                    |              |
|             |                                         |                                                                                                    |              |
|             |                                         |                                                                                                    |              |
|             |                                         | Oracle VM VirtualBox Administrador ×                                                                                                    |              |
|             | Arc                                     | hivo debian 32 [Corriendo] - Oracle VM VirtualBox ×                                                                                                    |              |
|             | ( ) ( ) ( ) ( ) ( ) ( ) ( ) ( ) ( ) ( ) | Archivo Máquina Ver Entrada Dispositivos Ayuda                                                                                                    |              |
|             |                                         | debian <sup>®</sup>                                                                                                    |              |
|             |                                         | Particionado de discos                                                                                                    |              |
|             |                                         | Tenga en cuenta que se borrarán todos los datos en el disco que ha seleccionado. Este borrado no se<br>realizará hasta que confirme que realmente quiere hacer los cambios.<br>Elia disco a particionar: |              |
|             |                                         | SCSI1 (0,0,0) (sda) - 8.6 GB ATA VBOX HARDDISK                                                                                                    |              |
|             |                                         |                                                                                                    |              |
|             |                                         |                                                                                                    |              |
|             |                                         |                                                                                                    |              |
|             |                                         |                                                                                                    |              |
|             |                                         |                                                                                                    |              |
|             |                                         |                                                                                                    |              |
|             |                                         |                                                                                                    |              |
|             |                                         |                                                                                                    |              |
|             |                                         |                                                                                                    |              |
|             |                                         | Capturar la pantalla Retroceder Contingar                                                                                                    |              |
|             |                                         | 🔯 🛇 🖑 🖉 🚍 🗮 🖾 🐼 🕙 Ctri Derecho                                                                                                    |              |
|             |                                         |                                                                                                    |              |
|             |                                         |                                                                                                    |              |
|             |                                         |                                                                                                    |              |

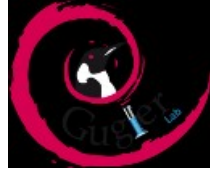

| Actividades VM VirtualBox - | dom 18:26                                                                                               | es▼ �)()▼ |
|-----------------------------|----------------------------------------------------------------------------------------------------|-----------|
|                             |                                                                                                    |           |
|                             |                                                                                                    |           |
| _                           | Oracle VM VirtuelR w Advisionales                                                                       |           |
|                             |                                                                                                    |           |
| Archivo                     | debian 32 [Corriendo] - Oracle VM VirtualBox ×                                                          |           |
| Super-                      | Archivo Máquina Ver Entrada Dispositivos Ayuda                                                          |           |
|                             | debian <sup>®</sup>                                                                                     |           |
|                             | Particionado de discos                                                                                  |           |
|                             | Se escribirán en los discos todos los cambios indicados a continuación si continúa. Si no lo hace podrá |           |
|                             | Se han modificado las tablas de particiones de los siguientes dispositivos:                             |           |
|                             | SCSI1 (0,0,0) (sda)                                                                                     |           |
|                             | partición #1 de SCSI1 (0,0,0) (sda) como ext4<br>partición #5 de SCSI1 (0,0,0) (sda) como intercambio   |           |
|                             | ¿Desea escribir los cambios en los discos?                                                              |           |
|                             |                                                                                                    |           |
|                             |                                                                                                    |           |
|                             |                                                                                                    |           |
|                             |                                                                                                    |           |
|                             |                                                                                                    |           |
|                             |                                                                                                    |           |
|                             |                                                                                                    |           |
|                             |                                                                                                    |           |
|                             | Capturar la pantalla Continuar                                                                          |           |
|                             | 🛛 🕤 🗗 🌽 🛄 🖉 Ctrl Derecho                                                                                |           |
|                             |                                                                                                    |           |
|                             |                                                                                                    |           |
|                             |                                                                                                    |           |

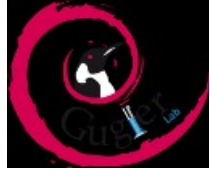

| Actividades Yoracle VM Virtual | 3ox ▼ dom 18:34                                                                                                    | es ▼ ♦0) () ▼ |
|--------------------------------|----------------------------------------------------------------------------------------------------|---------------|
|                                |                                                                                                    |               |
|                                |                                                                                                    |               |
|                                |                                                                                                    |               |
|                                |                                                                                                    |               |
|                                | debian 32 [Corriendo] - Oracle VM VirtualBox ×                                                                                                    |               |
|                                | Archivo Maquina Ver Entrada Dispositivos Ayuda debian <sup>®</sup>                                                                                                    |               |
|                                | Terminar la instalación                                                                                                    |               |
|                                | Instalación completada<br>La instalación se ha completado. Ahora podrà arrancar el nuevo sistema. Asegúrese de extraer el<br>disco de instalación (CD-ROM o disquetes) para que el sistema arranque del disco en lugar de<br>reiniciar la instalación. |               |
|                                | <b>x</b>                                                                                                    |               |
|                                | Capturar la pantalla Retroceder Continuar                                                                                                    |               |
|                                | 🔯 💿 📅 🖉 🗔 🗮 🖤 🎯 🕑 Ctrl Derecho                                                                                                    |               |
|                                |                                                                                                    |               |

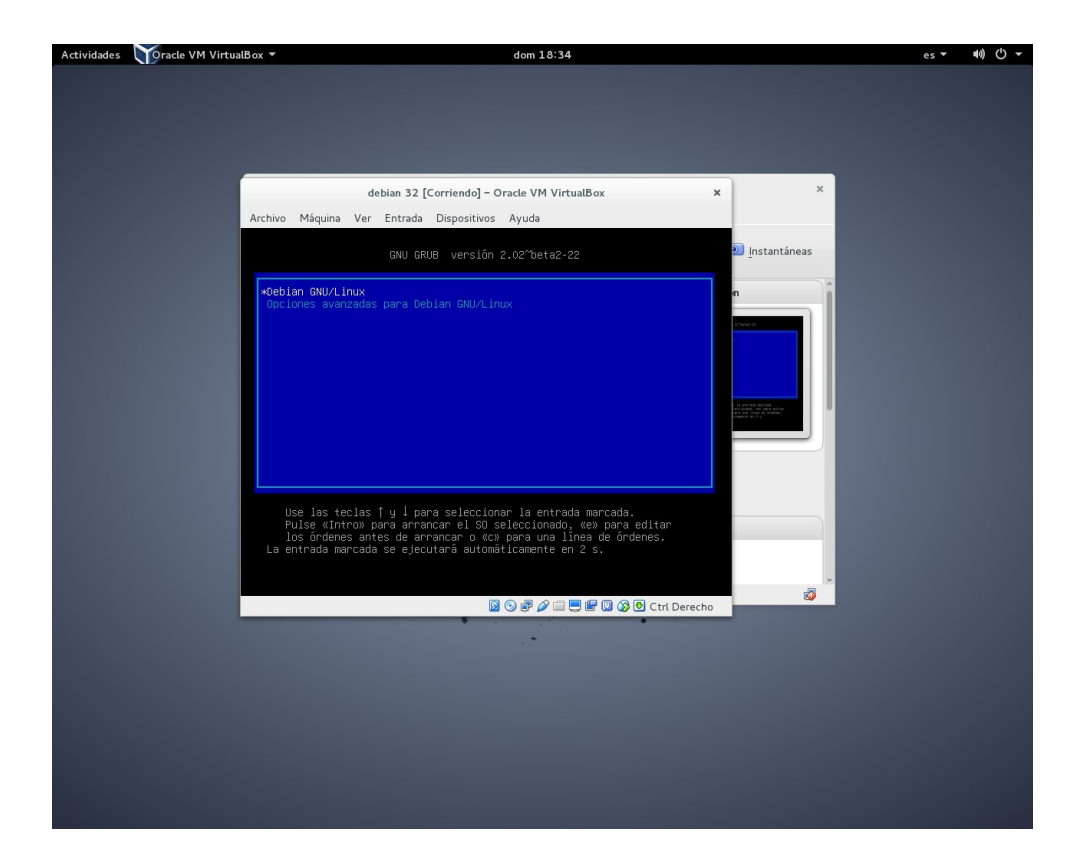

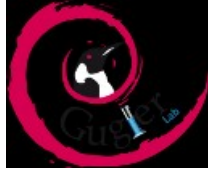

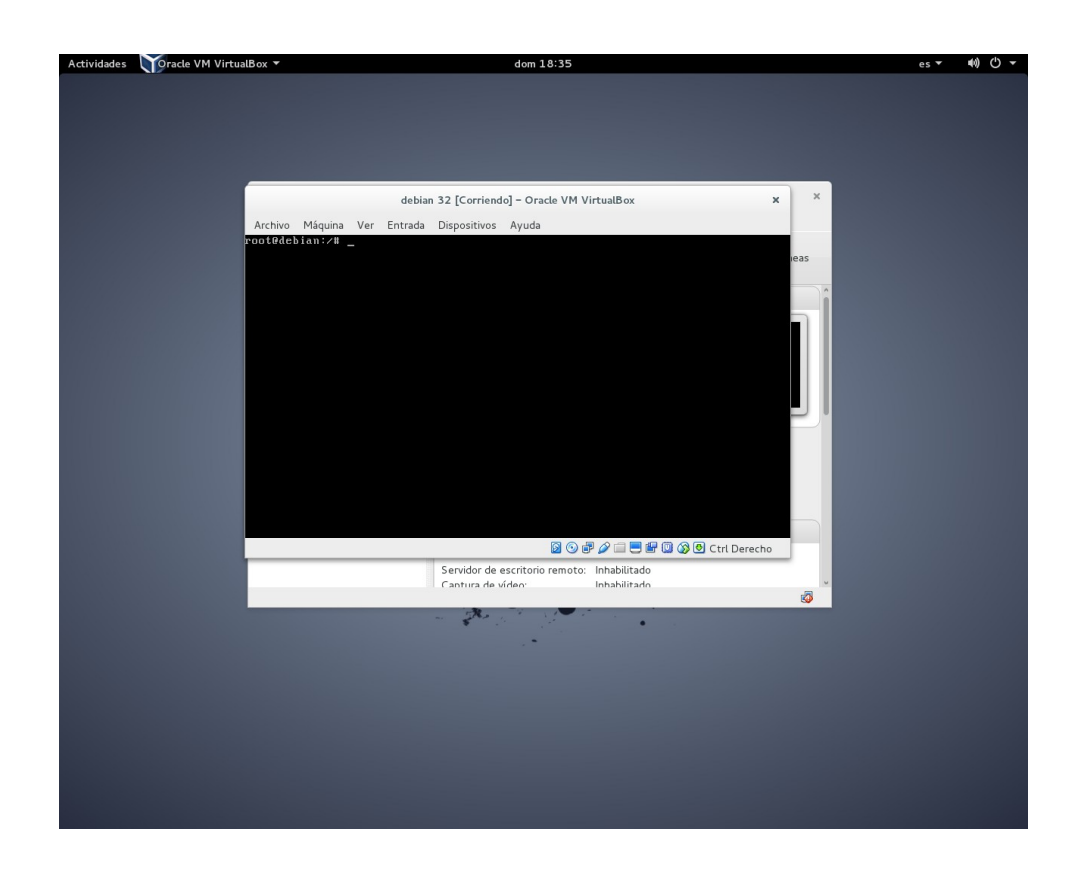

| Oracle VM VirtualBox Administrador       X         Archivo       Máquina       Ayuda         Image: Second Second Se                                                                                                    | () <b>-</b> | •0) | es 🔻 | e |                         | 18:35                                                                                                    | dom                                                            | lox 🔻                                | Toracle VM Virtual | Actividades |
|----------------------------------------------------------------------------------------------------|-------------|-----|------|---|-------------------------|----------------------------------------------------------------------------------------------------|----------------------------------------------------------------|--------------------------------------|--------------------|-------------|
| Archivo Misquina Ayuda<br>Archivo Misquina Ayuda<br>Archiv |             |     |      |   |                         |                                                                                                    |                                                                |                                      |                    |             |
| Archivo Maquina Ayuda                                                                                                    |             |     |      |   | Dr                      | lBox Administrado                                                                                                    | Oracle VM Virtua                                               |                                      |                    |             |
| Comparador         Image: Comparador         Image: Comparador                                                                                                    |             |     |      |   | Detalles 💿 Instantáneas |                                                                                                    | iniciar                                                        | Archivo Máquina Ayuda                |                    |             |
| Image: State and State and State an                                                                                                    |             |     |      | 2 | Previsualización        |                                                                                                    | 📃 General                                                      | Configuración<br>debian 32           |                    |             |
| Sistema      Memoria base: 1024 MB      Orden de arranque: Disqueta,     Optica, Disco     duro     Acceleración: VT-xX/MD-V,     Paginación     aniadada,     Paravirtualizaci     on KVM      Benoria de vídeo: 12 MB     Sarvidor de escritorio remoto: Inhabilitado     Canturo de vídeo: Inhabilitado     Canturo de vídeo: Inhabilitado                                                                                                    |             |     |      |   |                         | debian 32<br>Debian (32-bit)                                                                                         | Nombre:<br>Sistema operativo:                                  | 🙋 🛛 Apagada                          |                    |             |
| Memoria base: 1024 MB<br>Orden de arranque: Dirquete,<br>Óptica, Disco<br>duro<br>Acceleración: VT-X/MD-V,<br>Paginación<br>anidada,<br>Paravirtualizaci<br>ón KVM<br>Memoria de vídeo: 12 MB<br>Sarvidor de escritorio remoto: Inhabilitado<br>Camuro de vídeo: Inhabilitado                                                                                                    |             |     |      |   | debian 32               |                                                                                                    | 🚺 Sistema                                                      |                                      |                    |             |
| Pentala      Memoria de vídeo: 12 MB      Servidor de escritori remoto: Inhabilitado      Cantrur de vídeo: Inhabilitado      Cantrur de vídeo: Inhabilitado      Cantrur de vídeo: Inhabilitado      Cantrur de vídeo: Inhabilitado                                                                                                    |             |     |      |   |                         | 1024 MB<br>Disquete,<br>Óptica, Disco<br>duro<br>VT-x/AMD-V,<br>Paginación<br>anidada,<br>Paravirtualizaci<br>ón KVM | Memoria base:<br>Orden de arranque:<br>Aceleración:            |                                      |                    |             |
| Memoria de vídeo: 12 MB<br>Servido de escritorio remoto: Inhabilitado<br>Cantura de vídeo: Inhabilitado 1000                                                                                                    |             |     |      |   |                         |                                                                                                    | 🕒 Pantalla                                                     |                                      |                    |             |
| Mantena la conferencia de la múnicación cintual                                                                                                    |             |     |      |   | )<br>litado<br>litado   | 12 MB<br>io remoto: Inhabil<br>Inhabil                                                                               | Memoria de vídeo:<br>Servidor de escritor<br>Cantura de vídeo: |                                      |                    |             |
| Prositiari la Ventana de preferencias de la maquina virculat                                                                                                    |             |     |      |   | Ø                       |                                                                                                    | de la máquina virtual                                          | Mostrar la ventana de preferencias ( |                    |             |
|                                                                                                    |             |     |      |   | •                       |                                                                                                    |                                                                |                                      |                    |             |
|                                                                                                    |             |     |      |   |                         |                                                                                                    |                                                                |                                      |                    |             |

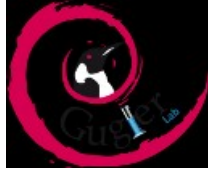

| General                                                                                                    | debian 32 - Configuración<br>Carpetas compartidas                                                                                       |                                  |  |
|----------------------------------------------------------------------------------------------------|----------------------------------------------------------------------------------------------------|----------------------------------|--|
| <ul> <li>Pattalla</li> <li>Panalla</li> <li>Audio</li> <li>Red</li> <li>Puertos serie</li> <li>USB</li> <li>Carpetas compartidas</li> <li>Interfaz de usuario</li> </ul> | Lista de carpetas Nombre Ruta Carpeta Agregar carpeta compartida Ruta carpeta: Nombre carpeta: Sólo lectura Automontar Cancelar Aceptar | Automontar Acceso                |  |
| Ayuda                                                                                                    |                                                                                                    | <u>C</u> ancelar <u>A</u> ceptar |  |

| General       Rcd         Sistema       Adaptador 1 Adaptador 2 Adaptador 3 Adaptador 4         Pantalla       Image: Adaptador 1 Adaptador 2 Adaptador 3 Adaptador 4         Anacenamiento       Image: Adaptador 2 Adaptador 3 Adaptador 4         Adaptador 1 Adaptador 2 Adaptador 3 Adaptador 4       Image: Adaptador 4         Adaptador 2 Adaptador 3 Adaptador 4       Image: Adaptador 4         Adaptador 1 Adaptador 2 Adaptador 3 Adaptador 4       Image: Adaptador 4         Adaptador 2 Adaptador 3 Adaptador 4       Image: Adaptador 4         Adaptador 2 Adaptador 3 Adaptador 4       Image: Adaptador 4         Image: Adaptador 2 Adaptador 3 Adaptador 4       Image: Adaptador 4         Image: Adaptador 3 Adaptador 3 Adaptador 4       Image: Adaptador 4         Image: Addition 1 Adoptador 4       Image: Adaptador 4         Image: Addition 2 Adaptador 4       Image: Adaptador 4         Image: Addition 2 Adaptador 4       Image: Adaptador 4         Image: Addition 2 Adaptador 5       Image: Adaptador 5         Image: Addition 2 Adaptador 5       Image: Adaptador 5         Image: Addition 3 Adaptador 5       Image: Adaptador 5         Image: Addition 3 Adaptador 5       Image: Adaptador 5         Image: Addition 3 Adaptador 5       Image: Adaptador 5         Image: Addition 5       Image: Adaptador 5 |   |                      | -                           | debian 32 - Co       | nfiguración                                 |                  |         |
|----------------------------------------------------------------------------------------------------|---|----------------------|-----------------------------|----------------------|---------------------------------------------|------------------|---------|
| <ul> <li>Sistema</li> <li>Adaptador 1 Adaptador 2 Adaptador 4</li> <li>Pantalla</li> <li>Adaptador 1 Adaptador 2 Adaptador 4</li> <li>Adaptador 1 Adaptador 2 Adaptador 4</li> <li>Adaptador 4</li> <li>Adaptador 1 Adaptador 2 Adaptador 4</li> <li>Adaptador 4</li> <li>Adaptador 1 Adaptador 2 Adaptador 4</li> <li>Adaptador 4</li> <li>Adaptador 4</li> <li>Adaptador 4</li> <li>Adaptador 4</li> <li>Adaptador 5 Adaptador 4</li> <li>Adaptador 6 red</li> <li>Auto</li> <li>Conectado a: NAT</li> <li>Vos</li> <li>Vos</li> <li>Carpetas compartidas</li> <li>Dirección MAC:</li> <li>O80027DBF657</li> <li>Cable conectado</li> <li>Reenvio de puertos</li> <li>Aguda</li> <li>Aguda</li> </ul>                                                                                                    |   | General              | Red                         |                      |                                             |                  |         |
| <ul> <li>Amacenamiento         <ul> <li>Adudo</li> <li>Adudo</li> <li>Red</li> <li>Vombre:</li> <li>Vombre:</li> <li>Avanzagas</li> <li>Tpo de adaptador:</li> <li>PCnet-FAST III (Am 79C973)</li> <li>Carpetas compartidas</li> <li>Interfaz de usuario</li> <li>Dirección MAC:</li> <li>080027DBF657</li> <li>Cable conectado</li> <li>Reenvío de puertos</li> <li>Muestra una ventana para configurar las reglas de reenvío de puertos.</li> </ul> </li> <li>Ayuda</li> </ul>                                                                                                    |   | Sistema<br>Pantalla  | Adaptador <u>1</u> Adaptado | r <u>2</u> Adaptador | <u>3</u> Adaptador <u>4</u>                 |                  |         |
| Audio       Conectado a:       NAT         Red       Nombre:       V         Puertos serie       Avanzadas       V         USB       Tpo de adaptador:       PCnet-FAST III (Am 79C973)       V         Carpetas compartidas       Modo gromiscuo:       Permitir todo       V         Interfaz de usuario       Dirección MAC:       080027DBF657       S         Cable conectado       Reenvio de puertos       Muestra una ventana para configurar las reglas de reenvio de puertos.         Ayuda       Cancelar       Aceptar                                                                                                    |   | Almacenamiento       | ✓ Habilitar adaptador       | de red               |                                             |                  |         |
| Red       Nombre:          Puertos serie       Avanzadas         USB       Tpo de adaptador:       PCnet-FAST III (Am 79C973)         Carpetas compartidas       Modo gromiscuo:       Permitir todo         Interfaz de usuario       Dirección MAC:       080027DBF657       S         Cable conectado       Reenvio de puertos       Muestra una ventana para configurar las reglas de reenvio de puertos.         Ayuda       Cancelar       Aceptar                                                                                                    |   | Audio                | <u>C</u> onectado a:        | NAT                  | ~                                           |                  |         |
| <ul> <li>Puertos serie</li> <li>USB</li> <li>Tpo de adaptador: PCnet-FAST III (Am 79C973)</li> <li>Modo gromiscuo: Permitir todo</li> <li>Interfaz de usuario</li> <li>Dirección MAC: 0800270BF657</li> <li>Cable conectado</li> <li>Reenvio de puertos</li> <li>Muestra una ventana<br/>para configurar las<br/>reglas de reenvio de<br/>puertos.</li> </ul>                                                                                                    | ð | Red                  | <u>N</u> ombre:             |                      |                                             |                  | ~       |
| ✓ US8       Tipo de adaptador:       PCnet-FAST III (Am 79C973)         ✓       Carpetas compartidas         ✓       Modo gromiscuo:       Permitir todo         ✓       Dirección MAC:       080027DBF657       S         ✓       Cable conectado       Reenvio de puertos         ✓       Gable conectado       Regas de reenvio de puertos         ✓       Gable conectado       Cancelar         Ayuda       Cancelar       Aceptar                                                                                                    |   | Puertos serie        | ♥ Avanzadas                 |                      |                                             |                  |         |
| Carpetas compartidas Modo gromiscuo: Permitir todo  Costo 27DBF657 Cable conectado Cable conectado Reenvio de puertos  Ayuda Cancelar Aceptar                                                                                                    | Ø | USB                  | <u>T</u> ipo de adaptador:  | PCnet-FAST III       | (Am79C973)                                  |                  | ~       |
| Interfaz de usuario Dirección MAC: 080027DBF657 G Cable conectado Reenvio de puertos Muestra una ventana regla de creavio de puertos. Cancelar Ayuda                                                                                                    |   | Carpetas compartidas | Modo <u>p</u> romiscuo:     | Permitir todo        |                                             |                  | ~       |
| Ayuda                                                                                                    | : | Interfaz de usuario  | Dirección MAC:              | 080027DBF65          | 7                                           |                  | 9       |
| Reenvio de puertos       Muestra una ventana<br>para configurar las<br>reglas de reenvio de<br>puertos.       Ayuda       Cancelar                                                                                                    |   |                      |                             | ☑ Cable conec        | tado                                        |                  |         |
| Muestra una ventana<br>para configurar las<br>reglas de reenvio de<br>puertos.     Cancelar     Aceptar                                                                                                    |   |                      |                             | Reenvío de           | puertos                                     |                  |         |
| Ayuda                                                                                                    |   |                      |                             | [                    | Muestra una ventana                         |                  |         |
| Ayuda puertos. Cancelar Aceptar                                                                                                    |   |                      |                             |                      | oara configurar las<br>reglas de reenvío de |                  |         |
|                                                                                                    | F | .y <u>u</u> da       |                             | Ŀ                    | ouertos.                                    | <u>C</u> ancelar | Aceptar |
|                                                                                                    |   | _                    |                             | 0                    |                                             |                  | -       |
| •                                                                                                    |   |                      | ~ 7                         | • <u>-</u>           | •                                           |                  |         |
|                                                                                                    |   |                      |                             |                      |                                             |                  |         |
|                                                                                                    |   |                      |                             |                      |                                             |                  |         |

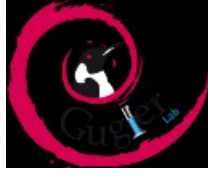

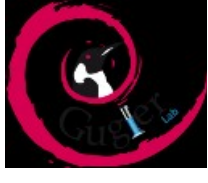

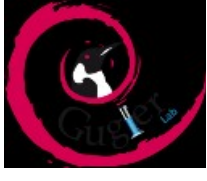

| Ac      | tividades           | $\mathbf{v}$         | racle \ | /M VirtualBox 🔻         |                                   | jue O                                        | 8:20                                                             |                                               |                              | es ▼ 🕪) 🖒 ▼         |
|---------|---------------------|----------------------|---------|-------------------------|-----------------------------------|----------------------------------------------|------------------------------------------------------------------|-----------------------------------------------|------------------------------|---------------------|
| <       | >                   | 🏽 KING               | 5STON   | trabajo final           |                                   |                                              |                                                                  |                                               | Q =                          |                     |
| 0       | Reciente            | es                   | -1      |                         |                                   |                                              |                                                                  |                                               |                              |                     |
| ÷       | Descarg             | jas                  | at      | capturas de<br>imagenes | firmware-realtek_<br>0.43_all.deb | Imágenes                                     | Implementacion de<br>un entorno de                               | Oracle_VM_<br>VirtualBox_                     | shutter_0.92-0.1_<br>all.deb | vagrant.txt         |
| D       | Docume<br>Imágene   | entos<br>es          |         |                         |                                   |                                              | desarrotto mediant                                               | 5.0.0-101573.<br>vbox-extpack                 |                              |                     |
| 11      | Música              |                      |         | vagrant 1 7 4 x86       | virtualbox-5.0                    | acle VM VirtualBox                           | Administrador                                                    |                                               | ×                            |                     |
|         | Papeleri            | a                    |         | Archivo Máqu            | ina Ay <u>u</u> da                |                                              |                                                                  |                                               |                              |                     |
| 2       | Volumer<br>Disco Di | n de 50<br>isquete   | 0 GB    | کریں<br>Nueva Configu   | ración Descartar Iniciar          | ×                                            | 🔅 <u>D</u> eta                                                   | lles Instantáne                               | eas                          |                     |
| 0       | Bluebird            | is                   |         |                         | iE                                | ienvenido a Virt                             | ualBox!                                                          |                                               |                              |                     |
| Ū       | KINGST              | ON                   |         |                         | La                                | parte izquierda de e<br>áquinas virtuales de | esta ventana está destinada<br>su computadora. Esta lista e      | a mostrar la lista de<br>stá vacía porque tod | avía no                      |                     |
| ¢       | Equipo              |                      |         |                         | Ext                               | ensiones: Installing                         | extension pack                                                   | N 😽                                           | 7                            |                     |
| 07<br>0 | Examina<br>Conecta  | ar red<br>ar al serv | vidor   |                         | vi                                | installing                                   | extension pack one el<br>principal<br>ox<br>corg para las útimas |                                               | 2                            |                     |
|         |                     |                      |         |                         |                                   |                                              | «Oracle_VM_VirtualBox_Ex                                         | tension_Pack-5.0.0-1                          | 101573.vbox-extpack» sele    | eccionado (18,0 MB) |

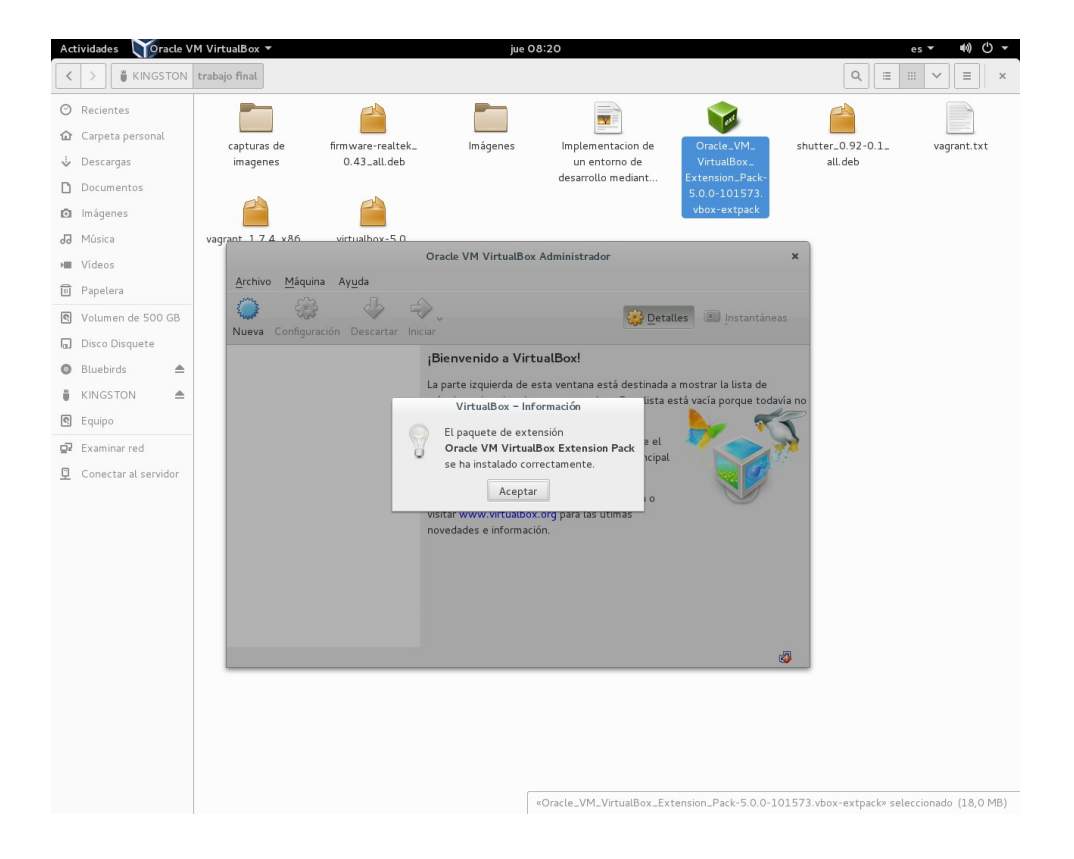

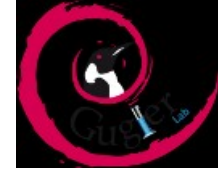

Note que puse a la vista las opciones que un desarrollador web necesita primordialmente como son el mapeo de puertos (80 y 22) y las carpetas compartidas porque necesitamos tener una carpeta publica en nuestra maquina virtual.

Una vez que vimos a VirtualBox y su funcionamiento/configuración, es hora de ver una alternativa más

profesional y transparente al usuario: Vagrant

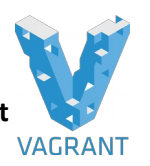

#### Introduciendo a Vagrant

Como mencioné en la introducción, Vagrant es una herramienta de código abierto cuyo objetivo principal es la creación y configuración de ambientes virtuales de desarrollo de manera muy ligera, reproducible y portátil. Esto con el fin de ser desplegado múltiples veces sin dificultad en diferentes ambientes que harán de su "hogar", de ahí su nombre de Vagrant (que significa vagabundo).

Estos ambientes pueden estar proveídos por populares servicios de virtualización como VirtualBox, VMWare y AWS pero debe funcionar correctamente con cualquier otro proveedor.

Como mencioné anteriormente, Vagrant utiliza tecnología de virtualización, no de manera nativa sino en que se apoya en software de virtualización ya existente. Yo personalmente voy a realizar el instructivo con el software VirtualBox, debido a que es software libre licenciado bajo los términos de la licencia GNU General PublicLicense (GPL) versión 2. Sin embargo, se debe mencionar que Vagrant funciona con un gran número de software de virtualización como VMware y AWS (Amazon Web Services), entre otros.

El corazón de cada instancia de máquina virtual se denomina Vagrantfile, el cual es un archivo que describe la configuración de la maquina requerida, este archivo es a menudo sometido a control de versiones para permitir a los desarrolladores levantar el ambiente con un simple comando y comenzar manipular el proyecto.

Una de las grandes ventajas del uso de **Vagrant** es su integración con herramientas de suministro como *Chef* y *Puppet* las cuales se basan en la creación de *recetas* o scripts que permiten alterar la configuración, instalar de software y mucho más durante el proceso de levantamiento del ambiente.

Repasemos un par de las situaciones comunes durante el desarrollo de un proyecto para ayudar a determinar las ventajas del uso de Vagrant.

Muchas veces nos ha pasado cuando estamos desarrollando en equipo que hay código que a algunos les funciona en su equipo particular y a otro no, lo cual es muy común.

Este enfoque de virtualización nos permite que todos puedan estar trabajando bajo una copia exacta del mismo ambiente, con la misma configuración y las mismas dependencias. Las diferencias ya no son una excusa ni un problema.

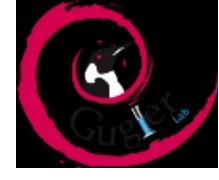

Vagrant nos puede hacer la vida más fácil mediante la creación de ambientes desechables a la medida rápidamente cuando queremos probar código en una plataforma específica ya sea de software o hardware para verificar su funcionamiento

En mi caso particular ya conocía a VirtualBox gracias al Curso Administrador de Redes del Laboratorio Gugler, cuando me había encontrado con los problemas antes mencionados, decidí hacer las máquinas virtuales manualmente, pero personalizarla a mis necesidades específicas no fue tan fácil ni tan rápido como esperaba.

Es por eso que muchos equipos de desarrolladores que trabajan con frameworks como Laravel (que ofrece soporte y capacitaciones con Vagrant) han migrado a entornos creados para Vagrant.

Vagrant puede hacer uso de suministradores de scripts o de rutinas/scripts creados por el usuario que se encarguen de todo al levantar el ambiente con software que necesite.

#### Instalación de Vagrant

Antes que nada debemos tener instalado algún software de virtualización como Virtualbox (realice los pasos anteriores).

**Nota:** Vagrant viene por default con el proveedor de Virtualbox; sin embargo soporta muchas otros pero deben ser instalados aparte como si fueran plugins.

Primero debemos ir a la <u>página oficial de descargas</u> de Vagrant, obtener el instalador según nuestro sistema operativo y seguir el proceso regular de instalación de software convencional. Esto agregará el comando vagrant al *PATH* de nuestro sistema lo cual nos permitirá ejecutarlo por el terminal.

Como estamos trabajando bajo Linux debemos bajar el paquete deb para sistemas de 32 o 64 bits para Linux de la página. Nota: Actualmente en el repositorio de Debian no se encuentra la versión más actual de Vagrant así que deberemos instalar el paquete mediante dpkg luego de bajar el paquete de la página oficial del proyecto mediante el comando :

dpkg -install vagrant\_1.7.2\_x86\_64.deb

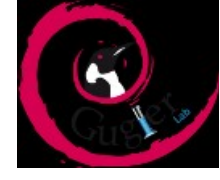

Sin embargo la versión estable si esta en repositorios y mediante apt podemos obtenerla y además nos asegura que las dependencias no serán un problema.

Veamos la terminal en acción:

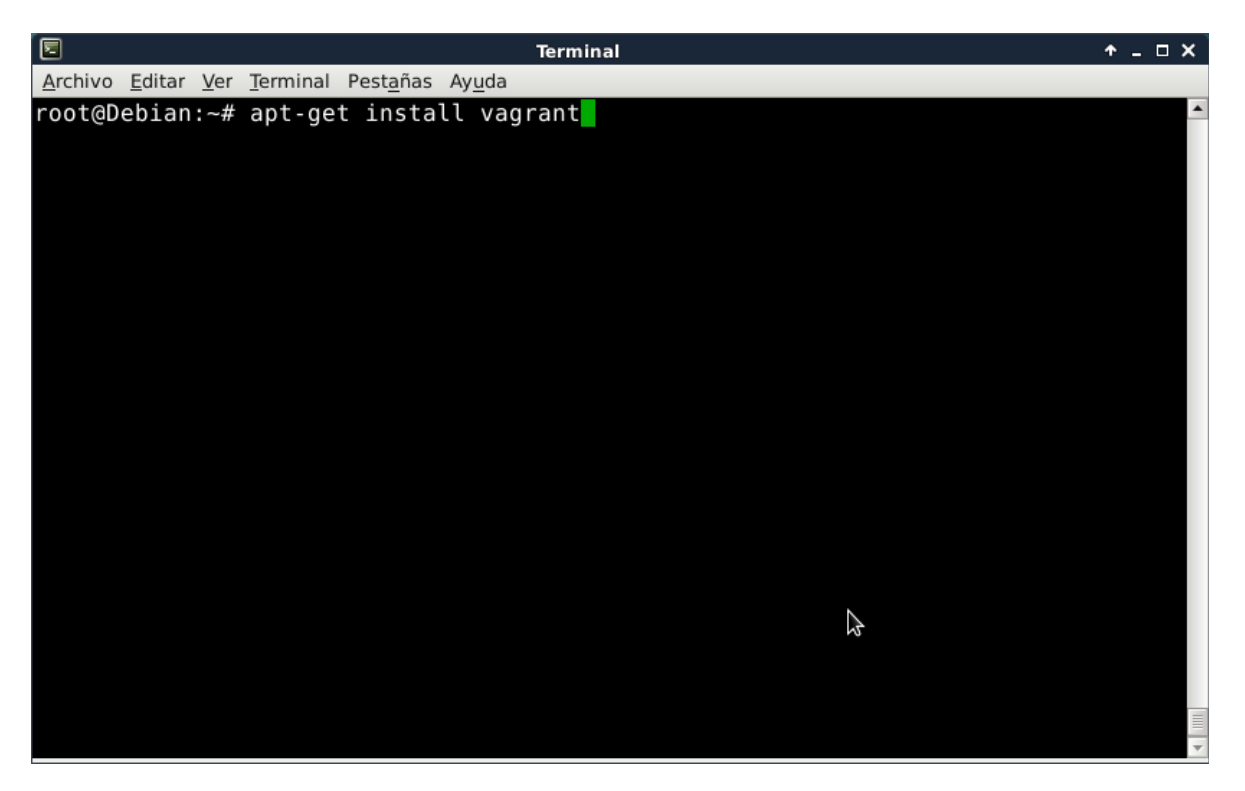

Vemos que no necesitamos agregar nada al archivo /etc/apt/sources.lst debido a que Vagrant en la actualidad se encuentra en el repositorio oficial de Debian.

Una vez instalado Vagrant se agregará al path del sistema y lo podremos invocar solamente mediante la terminal.

Ahora tenemos que configurar nuestro proyecto, cuyo primer paso es crear lo que se llama el Vagrantfile.

La función primordial del Vagrantfile es la de describir mediante líneas de configuración el tipo de máquina virtual que es requerida para el proyecto, y como se configurará y se instalará software para esa máquina.

Vagrant puede manejar un Vagrantfile por proyecto y este archivo de configuración debe ser sometido siempre a control de versiones. Esto permite siempre a los desarrolladores de aplicaciones involucrados en el proyecto solamente con un comando simple como **vagrant up** ya estar listos para programar sincronizados con los demás.

Al ejecutar cualquier comando de Vagrant, Vagrant sube por el árbol de directorios en busca del primerVagrantfile que pueda encontrar, empezando primero en el directorio actual. Así que si ejecuta Vagrant en / home / walter/ proyectos / foo, buscará las siguientes rutas para que un Vagrantfile.

Esta característica le permite ejecutar el comando vagrant desde cualquier directorio en su proyecto. Para ver que comandos podemos invocar simplemente tipeamos vagrant de la siguiente manera

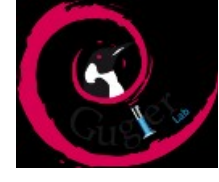

|                |                                                         | Terminal                                                                                                    | <u>↑ - □</u> | × |
|----------------|---------------------------------------------------------|----------------------------------------------------------------------------------------------------|--------------|---|
| <u>A</u> rchiv | vo <u>E</u> ditar <u>V</u> er <u>T</u> ermir            | al Pest <u>a</u> ñas Ay <u>u</u> da                                                                                                    |              |   |
| root(<br>Usage | ₫Debian:∼# vagr<br>e: vagrant [opt                      | ant<br>ions] <command/> [ <args>]</args>                                                                                                    |              | • |
|                | -v,version<br>-h,help                                   | Print the version and exit.<br>Print this help.                                                                                                    |              |   |
| Commo          | on commands:                                            |                                                                                                    |              |   |
|                | box<br>destroy<br>global-status<br>halt<br>help<br>init | manages boxes: installation, removal, etc.<br>stops and deletes all traces of the vagrant machine<br>outputs status Vagrant environments for this user<br>stops the vagrant machine<br>shows the help for a subcommand<br>initializes a new Vagrant environment by creating a | Vagran       | t |
| file           |                                                         | ,,,,,,,,,,,,,,,,,,,,,,,,,,,,,,,,,,,,,,,,,,,,,,,,,,,,,,,,,,,,,,,,,,,,,,,,,,,,,,,,,,,,,,,,,,,,,,,,,,,,,,,,,,,,,,,,,,,,,,,,,,,,,,,,,,,,,,,,,,,,,,,,,,,,,,,,,,,,,,,,,,,,,,,,,,,,,,,,,,,,,,,,,,,,,,,,,,,,,,,,,,,,,,,,,,,,,,,,,,,,,,,,,,,,,,,,,,,,,, _,                             | j. j.        |   |
|                | package<br>plugin<br>provision<br>rdp<br>reload         | packages a running vagrant environment into a box<br>manages plugins: install, uninstall, update, etc.<br>provisions the vagrant machine<br>connects to machine via RDP<br>restarts vagrant machine, loads new Vagrantfile conf                                               | igurat:      | i |
| on             |                                                         |                                                                                                    |              |   |
| ne             | resume<br>ssh<br>ssh-config                             | resume a suspended vagrant machine<br>connects to machine via SSH<br>outputs OpenSSH valid configuration to connect to th                                                                                                    | e mach:      | i |

Lo más usados e importantes y básicos son init que inicializa un nuevo ambiente virtualizado creando el Vagrantfile, halt que para la maquina en un estado de invernación y destroy que destruye la maquina completamente.

Global-status nos indica el estado de la máquina y si esta en uso/compartida etc.

Plugin nos permite descargar plugins y actualizarlos removerlos e instalarlos de cero.

Reload nos reinicia la máquina con los valores predeterminados en el Vagrantfile.

Resume nos permite volver al estado activo luego de parar la maquina con halt.

Y por último ssh es la forma en que nos vamos a conectar con nuestra máquina virtual ya que no poseemos un ambiente gráfico.

Espero que haya podido instalar a Vagrant y VirtualBox porque eso es lo único que necesitamos para tener nuestro ambiente de desarrollo en php.

Estas máquinas virtuales se denominan "boxes" o "cajas" que no son más que instancias de Virtualbox o Vmware, aws etc. Primero tenemos que crear un directorio de proyecto para que Vagrant instale en el mismo el Vagrantfile, yo lo voy a llamar Gugler-Vagrant

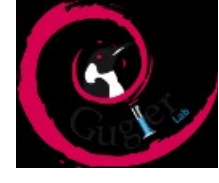

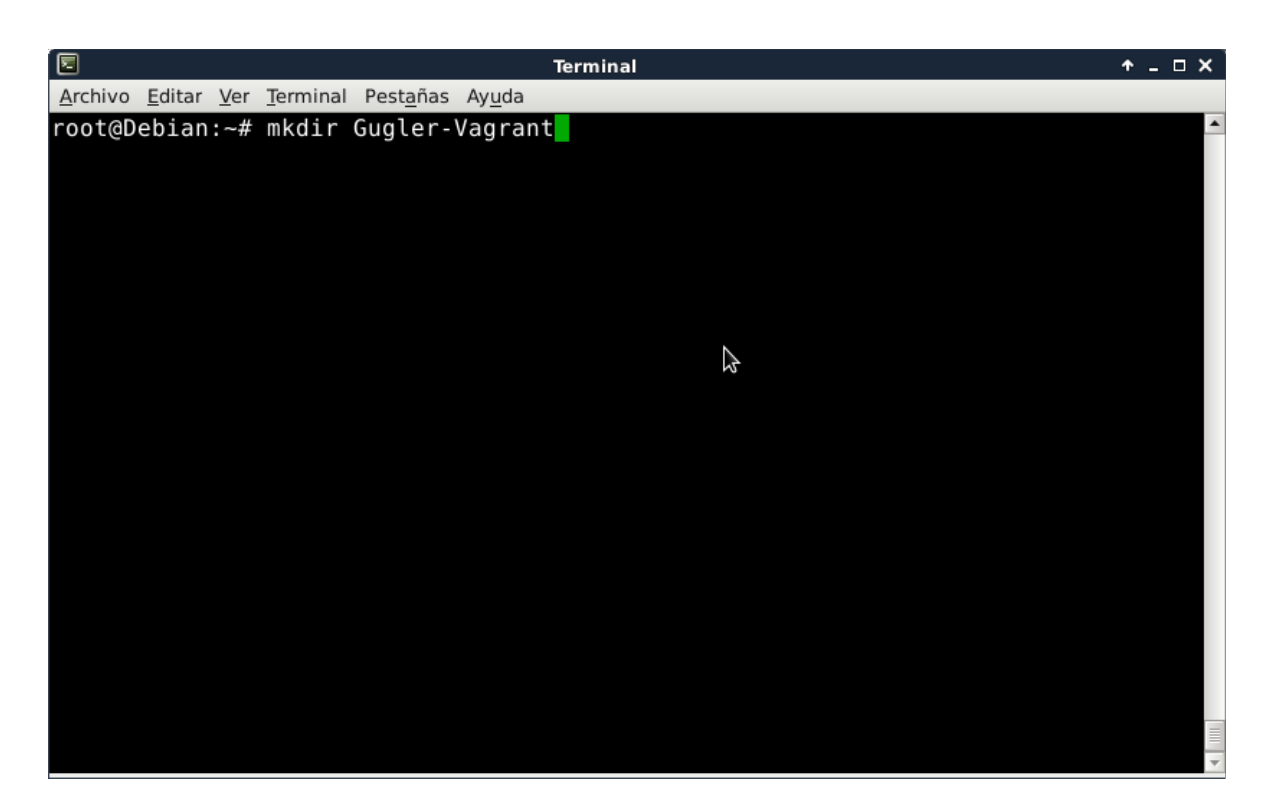

Nos situamos dentro del mismo ahora para ejecutar el comando que no solo creara el Vagrantfile sino que además nos bajara la caja ya lista para usar con todo lo que necesitamos para programar nuestro proyecto web.

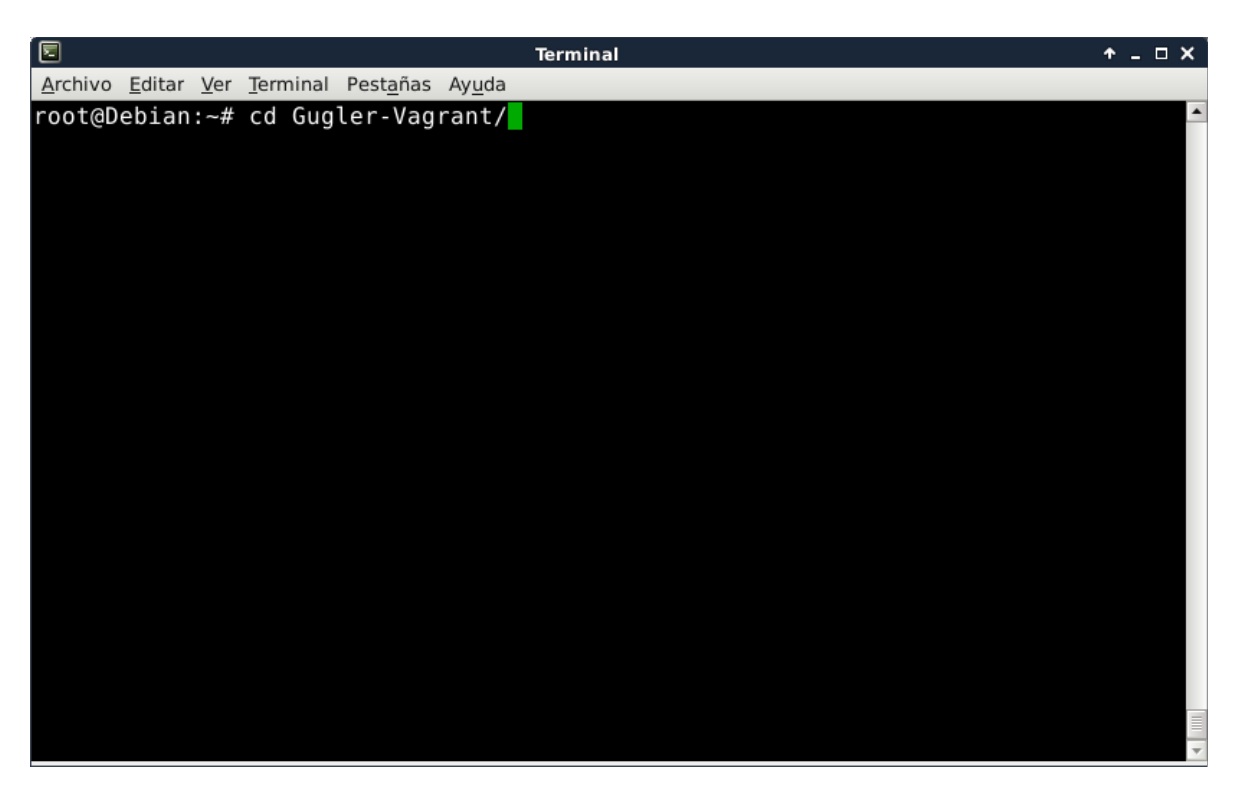

Ahora que estamos dentro de la carpeta ejecutamos la orden de la siguiente manera:

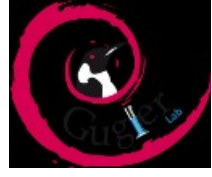

Vagrant init nombre\_de\_la\_caja

| 2                                                                                            | Terminal                                                                                                    | ^ _ □ X |
|----------------------------------------------------------------------------------------------|----------------------------------------------------------------------------------------------------|---------|
| <u>A</u> rchivo <u>E</u> ditar                                                               | <u>V</u> er <u>T</u> erminal Pest <u>a</u> ñas Ay <u>u</u> da                                                                                                    |         |
| root@Debian:<br>A `Vagrantfi<br>ready to `va<br>the comments<br>`vagrantup.c<br>root@Debian: | <pre>c~/Gugler-Vagrant# vagrant init laravel/homestead<br/>ile` has been placed in this directory. You are now<br/>agrant up` your first virtual environment! Please read<br/>s in the Vagrantfile as well as documentation on<br/>com` for more information on using Vagrant.<br/>c~/Gugler-Vagrant#</pre> | •       |
|                                                                                              | $\triangleright$                                                                                                    |         |
|                                                                                              |                                                                                                    |         |
|                                                                                              |                                                                                                    |         |
|                                                                                              |                                                                                                    |         |

En el ejemplo use la caja laravel/homestead porque estoy iniciando mi aprendizaje con ese framework , pero si descargamos otra caja en específico se descargara la caja con todo lo que necesitamos para desarrollar con XAMPP+ECLIPSE (Curso de Programación PHP nivel 1 del Laboratorio Gugler) u otro que deseemos.

Una lista extensa de cajas pre-hechas se encuentra disponible en la página http://www.vagrantbox.es/.

Ahora que creamos el Vagrantfile podemos darle la orden de "levantar" la máquina

virtual mediante el comando:

Vagrant up -provider nombre\_del\_servicio\_virtualizacion

En este caso es VirtualBox por lo tanto

Vagrant up -provider virtualbox

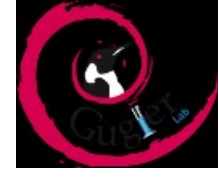

| 2                                                                         | Terminal                                                                                                    | ↑ _ □ X                         |
|---------------------------------------------------------------------------|----------------------------------------------------------------------------------------------------|---------------------------------|
| <u>A</u> rchivo                                                           | <u>E</u> ditar <u>V</u> er <u>T</u> erminal Pest <u>a</u> ñas Ay <u>u</u> da                                                                                                    |                                 |
| root@De<br>A `Vagu<br>ready f<br>the com<br>`vagram<br>root@De<br>Bringim | bian:~/Gugler-Vagrant# vagrant init laravel/homestead<br>cantfile` has been placed in this directory. You are now<br>o `vagrant up` your first virtual environment! Please read<br>ments in the Vagrantfile as well as documentation on<br>tup.com` for more information on using Vagrant.<br>bian:~/Gugler-Vagrant# vagrant upprovider virtualbox<br>g machine 'default' up with 'virtualbox' provider | ▲                               |
| ==> de1                                                                   | ault: Box 'laravel/homestead' could not be found. Attempting to                                                                                                    | o find and                      |
| det<br>det<br>==> det<br>==> det<br>det                                   | ault: Box Provider: virtualbox<br>ault: Box Version: >= 0<br>ault: Loading metadata for box 'laravel/homestead'<br>ault: URL: https://vagrantcloud.com/laravel/homestead<br>ault: Adding box 'laravel/homestead' (v0.2.7) for provider: vir<br>ault: Downloading: <u>https://atlas.hashicorp.com/laravel/boxes/ho</u>                                                                                   | r <b>tualbox</b><br>omestead/ve |
| <u>rsions∕</u><br>de1                                                     | 0.2.7/providers/virtualbox.box<br>ault: Progress: 47% (Ratev 368k/s, Estimated time remaining: 0)                                                                                                    | 23:08)                          |

Como vemos nos empezará a bajar la caja del repositorio de la empresa y solo tenemos que esperar, una vez terminada la descarga el programa nos indicara con color verde que esta todo en orden para invocar la máquina virtual.

|                    | Terminal 🔶 –                                                                                                    | o x |
|--------------------|----------------------------------------------------------------------------------------------------|-----|
| Arch               | nivo <u>E</u> ditar <u>V</u> er <u>T</u> erminal Pest <u>a</u> ñas Ay <u>u</u> da                                                                                                    |     |
| roo<br>A ``<br>rea | t@Debian:~/Gugler-Vagrant# vagrant init laravel/homestead<br>Vagrantfile` has been placed in this directory. You are now<br>dy to `vagrant up` your first virtual environment! Please read | -   |
| the<br>`vag        | comments in the Vagrantfile as well as documentation on grantup.com` for more information on using Vagrant.                                                                                |     |
| Bri                | nging machine 'default' up with 'virtualbox' provider<br>default: Box 'laravel/homestead' could not be found. Attempting to find an                                                        | d   |
| ins                | <pre>default: Box Provider: virtualbox default: Box Version: &gt;= 0</pre>                                                                                                    |     |
| ==>                | <pre>default: Loading metadata for box 'laravel/homestead' default: URL: https://vagrantcloud.com/laravel/homestead default: URL: https://vagrantcloud.com/laravel/homestead</pre>         |     |
| ==>                | default: Downloading: https://atlas.hashicorp.com/laravel/boxes/homestead/                                                                                                    | ve  |
| rs10<br>==>        | ons/0.2.//providers/virtualbox.box<br>default: Successfully added box 'laravel/homestead' (v0.2.7) for 'virtualb                                                                           | ox  |
| ==>                | default: Importing base box 'laravel/homestead'                                                                                                    |     |
|                    |                                                                                                    |     |

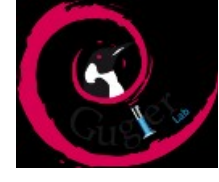

| 2    |                              | Terminal 🔶 🗖 🗸 🗆 🗙                                                  |
|------|------------------------------|---------------------------------------------------------------------|
| Arch | nivo <u>E</u> ditar <u>V</u> | er <u>T</u> erminal Pest <u>a</u> ñas Ay <u>u</u> da                |
| ==>  | default:                     | Box 'laravel/homestead' could not be found. Attempting to find and  |
| ins  | tall                         |                                                                     |
|      | default:                     | Box Provider: virtualbox                                            |
|      | default:                     | Box Version: >= 0                                                   |
| ==>  | default:                     | Loading metadata for box 'laravel/homestead'                        |
|      | default:                     | URL: https://vagrantcloud.com/laravel/homestead                     |
| ==>  | default:                     | Adding box 'laravel/homestead' (v0.2.7) for provider: virtualbox    |
|      | default:                     | Downloading: https://atlas.hashicorp.com/laravel/boxes/homestead/ve |
| rsi  | ons/0.2.7,                   | /providers/virtualbox.box                                           |
| ==>  | default:                     | Successfully added box 'laravel/homestead' (v0.2.7) for 'virtualbox |
| 11   |                              |                                                                     |
| ==>  | default:                     | Importing base box 'laravel/homestead'                              |
| ==>  | default:                     | Matching MAC address for NAT networking                             |
| ==>  | default:                     | Checking if box 'laravel/homestead' is up to date                   |
| ==>  | default:                     | Setting the name of the VM: Gugler-Vagrant_default_1438796888757_61 |
| 678  |                              |                                                                     |
| ==>  | default:                     | Clearing any previously set network interfaces                      |
| ==>  | default:                     | Preparing network interfaces based on configuration                 |
|      | default:                     | Adapter 1: nat                                                      |
| ==>  | default:                     | Forwarding ports                                                    |
|      | default:                     | $22 \Rightarrow 2222$ (adapter 1)                                   |
| ==>  | default:                     | Booting VM                                                          |
| ==>  | default:                     | Waiting for machine to boot. This may take a few minutes            |
|      | default:                     | SSH address: 127.0.0.1:2222                                         |

Las líneas últimas nos indican el mapeo de puertos que antes hacíamos manualmente con VirtualBox, el ssh port 22 al 2222 para que podamos tipear 127.0.0.1::2222 en nuestro navegador y ya poder usar laravel sin instalar cosas innecesarias.

Ademas el comando **Vagrant share** le permite compartir su entorno Vagrant con cualquier persona en el mundo, lo que permite la colaboración directamente en su entorno de Vagrant en casi cualquier entorno de red con un solo comando.

**Vagrant share** tiene tres modos primarios o características. Estas características no son mutuamente excluyentes, lo que significa que cualquier combinación de ellos puede estar activo en un momento dado:

- Share SSH permitirá el acceso SSH instantáneo a su entorno de Vagrant por cualquier persona mediante la ejecución de vagrant connect –ssh en el lado remoto. Esto es útil para la programación en parejas, depuración ops problemas, etc.
- Share HTTP creará una dirección URL que usted puede dar a cualquiera. Esta ruta URL va directamente en su entorno de Vagrant. La persona que utiliza este URL no necesita Vagrant instalado, por lo que se puede compartir con cualquiera. Esto es útil para probar Web Hooks y si quiere mostrar su trabajo a los clientes, compañeros de equipo, gerentes, etc. El comando es Vagrant share.
- Intercambio general permite que cualquiera pueda acceder a cualquier puerto expuesta de su entorno Vagrant ejecutando vagrant connect en el lado remoto. Esto es útil si el lado remoto quiere acceder a su entorno de Vagrant como si fuera un ordenador de la LAN.

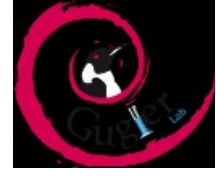

Estas opciones reemplazan las opciones de configuración de carpetas compartidas de VirtualBox sin tener que instalar plugins o las VirtualGuest additions, por lo que la administración de carpetas compartidas se produce de manera más profesional y sin tantos pasos.

Con la caja ya instalada vemos el software incluido en homestead:

- Ubuntu 14.04
- PHP 5.6
- HHVM
- Nginx
- MySQL
- Postgres
- Nodis (Con PM2, Bower, Grunt, y Gulp)
- Redis
- Memcached
- Beanstalkd

Básicamente Vagrant nos instaló con un par de comandos todo un entorno con lo último en programación web, con todas las ventajas que la virtualización de entornos acapara, por eso como conclusión solo puedo decir que una vez que podemos implementar esta forma de crear o levantar entornos virtuales se puede acelerar muchísimo el tiempo en producción principalmente donde las ventajas antes mencionadas son más visibles.

La cantidad de aplicaciones son muchísimas pero con un poco de tiempo invertido en probar comandos y un poco de lectura se puede sacar un excelente provecho de estas herramientas que se complementan de forma tan armoniosa y simple.